# USO DE SERVIDOR ZENTYAL COMO PROVEEDOR DE SERVICIOS DE SEGURIDAD PARA LA INFRAESTRUCTURA DE REDES

Heiber Arbey Pérez Rodríguez e-mail. haperezr@unadvirtual.edu.co Javier Andrés Calderón Herrera e-mail. jacalderonhe@unadvirtual.edu.co Wilton Calvo Barrios e-mail. wcalvob@unadvirtual.edu.co John Wilmar Álvarez Munera e-mail. jwalvarezm@unadvirtual.edu.co Bayrón Norbey Bolaños Portilla e-mail. bnbolañosp@unadvirtual.edu.co

**RESUMEN**. Este informe comprende el desarrollo de implementación de servicios específicos solicitados como la creación de servidores DHCP, DNS, File y Print y el establecimiento de Controladores de Dominio, como también la definición de Proxy no transparente, reglas para el Firewall y Servicio de VPN definidos por requerimientos en función a una migración de servicios establecidos bajo el uso del sistema operativo Zentyal, basado en GNU/Linux, todo el desarrollo se basó en su versión 6.2

**PALABRAS CLAVE.** Controlador de dominio, Cortafuegos, Firewall, DHCP, DNS, Proxy, Print Server VPN, Zentyal, Ubuntu

# 1 INTRODUCCIÓN

A través de este documento se dará solución a la necesidad de migración de los servicios expuestos en la problemática inicial, para esto se requiere la puesta en marcha de servicios solicitados teniendo en cuenta los requerimientos específicos del cliente haciendo uso de Zentyal como proveedor de servicios como DHCP, DNS, Proxy, Cortafuegos, File Server, Print Server Y VPN que son los servicios precisos para los sistemas de seguridad de las redes internas de manera empresarial.

# 2 DESARROLLO POR TEMÁTICA

La instalación de Zentyal Server se basa con su versión 6.2 con requerimientos mínimos para los servicios que vamos a usar a continuación. CPU Pentium 4 o superior, RAM de 2GB, Disco 80Gb y 2 Tarjetas de Red o más. En este caso será representado por una máquina virtual con especificaciones similares a las mencionadas.

Después de crear la máquina virtual y asignar él .ISO de Zentyal, se configuran los adaptadores de red (Tabla 1).

| Adaptador | Nombre<br>Interno | Conexión            | Descripción                                                |
|-----------|-------------------|---------------------|------------------------------------------------------------|
| 1         | eth0              | Adaptador<br>puente | Sera nuestro<br>WAN para las<br>redes internas             |
| 2         | eth1              | Red<br>Interna      | Será la LAN<br>donde estaran<br>conectados los<br>clientes |

Se inicia la máquina virtual y seleccionado el idioma de la instalación, se selecciona el proceso de instalación (Fig. 1).

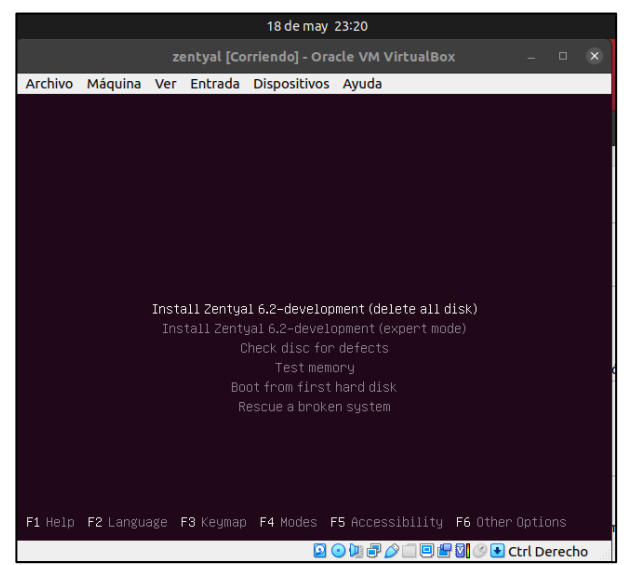

Fig. 1. Opciones de Instalación/Ejecución

| 18 de may 23:21                                                                                                    | 18 de may 23:30                                                                                                    |
|----------------------------------------------------------------------------------------------------|----------------------------------------------------------------------------------------------------|
| zentyal [Corriendo] - Oracle VM VirtualBox – 🗆 🗴                                                                                                    | zentyal [Corriendo] - Oracle VM VirtualBox – 🗆                                                                                                    |
| Archivo Máquina Ver Entrada Dispositivos Ayuda                                                                                                    | Archivo Máquina Ver Entrada Dispositivos Ayuda                                                                                                    |
| [11] Select a language         Choose the language to be used for the installation process. The selected language will also be the default language for the installed system.         Language:         C       - No localization (ASCII)         C.UTF-8       - No localization (UTF-8)         Cataias (Simplified)       - Extais         Catais (Traditional)       - HX(TEA)         Cache       - Costias         Catais       - Catais         Chinese (Simplified)       - HX(TEA)         Cache       - Costias         Cache       - Costias         Anabia       - Shaip         Arabic       - Externa         Belarusian       - Besaperces         Buigetian       - Estina         Buigetian       - Estina         Buigetian       - Estina         Buigetian       - Estina         Buigetian       - Estina         Buigetian       - Estina         Buigetian       - Estina         Belarusian       - Estina         Belarusian       - Estina         Belarusian       - Estina         Buittian       - Estina         Buittian       - Estina         Buittian       - Estina | [11] Set up users and passwords         Select a username for the new account. Your first name is a reasonable choice. The username should start with a lower-case letter, which can be followed by any combination of numbers and more lower-case letters.         Username for your account:         Instrumeter for your account:         GG Back> |
| <go back=""></go>                                                                                                    |                                                                                                    |
|                                                                                                    | ZTaba mayor, Zeneral colorte, ZEntara artiustar buttare                                                                                                    |
| (ab) moves; <space> selects; <enter> activates buttons</enter></space>                                                                                                    | Chaop increas, Capacer Selects, Contenp activates buttons                                                                                                    |
|                                                                                                    |                                                                                                    |

Fig. 2. Selección de idioma del sistema

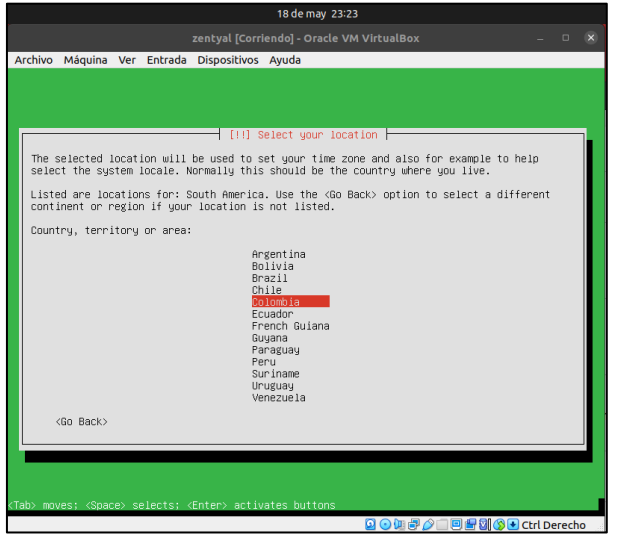

Fig. 3. Selección de ubicación

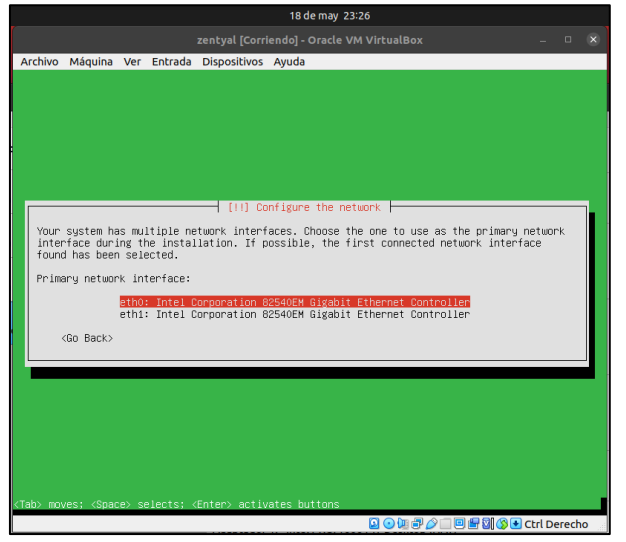

Fig. 4. Selección de Interfaz de red primaria

Fig. 5. Asignación nombre Usuario

| 18 de may 23:31                                                                                                    |       |    |
|----------------------------------------------------------------------------------------------------|-------|----|
|                                                                                                    |       |    |
| Archivo Máquina Ver Entrada Dispositivos Ayuda                                                                      |       |    |
|                                                                                                    |       |    |
|                                                                                                    |       |    |
| A good password will contain a mixture of letters, numbers and punctuation and should changed at regular intervals. | be    |    |
| 9888x                                                                                                    |       |    |
| [] Show Password in Clear<br><go back=""> KContinues</go>                                                           | 1     |    |
|                                                                                                    |       |    |
|                                                                                                    |       |    |
|                                                                                                    |       |    |
|                                                                                                    |       |    |
| <tab> moves; <space> selects; <enter> activates buttons</enter></space></tab>                                       |       |    |
| 🚨 💿 🗐 🖉 🔯 🐼 🗨 Ctrl                                                                                                  | Derec | ho |

Fig. 6. Asignación contraseña de Usuario

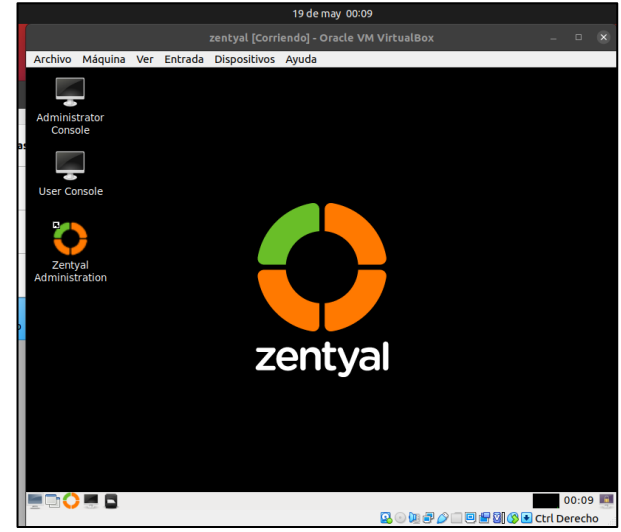

Fig. 7. Interfaz inicial de Zentyal

## 2.1 DHCP SERVER, DNS SERVER Y CONTROLADOR DE DOMINIO

Estos servicios son de los más indispensables para la administración de una red en una organización ya que podemos administrar los usuarios que se conectan a la red a través de un dominio, así mismo cada usuario que se conecta tendrá una asignación de IP automática lo cual se conoce como DHCP.

Para iniciar la configuración de estos servicios inicialmente ingresamos al módulo de red para configurar las interfaces de manera estática, para eth0 asignamos la IP 192.168.1.50 con mascara 24 y para la eth1 asignamos la IP 192.168.0.50 con mascara 24

| hine 🔻                    |                          |       |                                           | 19 de may             | 20:49 •                   |                      |                 |     |
|---------------------------|--------------------------|-------|-------------------------------------------|-----------------------|---------------------------|----------------------|-----------------|-----|
|                           |                          |       |                                           |                       |                           |                      |                 |     |
| Archi                     | ivo Máquina              | Ver   | Entrada Dispositivo                       | s Ayuda               |                           |                      |                 |     |
| about                     | t:sessionresto           | re    | × 🜔 Zentyal - In                          | terfaces de Rox       | +                         |                      |                 |     |
| $\leftarrow$              | $\rightarrow$ C          | 0     | A https://localhost:                      | 3443/Network/Ifa      | ces                       | 90% ☆                | ${igsidential}$ | ≡   |
| <b>O</b> z                | entyal Dev               |       |                                           |                       |                           |                      | Q               | G   |
| 0                         | Dashboard                |       | Interfaces                                | s de Red              | l                         |                      |                 | 7   |
| 80<br>80                  | Estado de los<br>Módulos |       | eth0 eth1                                 |                       |                           |                      |                 |     |
| ≉                         | Sistema                  | <     | Nombre                                    |                       |                           |                      |                 |     |
| 맘                         | Red                      | ~     | eth0                                      |                       |                           |                      |                 |     |
| Interfa<br>Puertas<br>DNS | ices<br>i de enlace      |       | Método<br>Estático                        | ~                     |                           |                      |                 |     |
| Objetos<br>Servicio       | ;<br>25                  |       | Externo (WAN)<br>Marque aquí si está usar | ndo Zentyal como gate | eway y este interfaz está | conetado a su router | r a Internet    |     |
| Rutas e                   | státicas                 |       | Dirección IP                              | Máscara de            | red                       |                      |                 |     |
| Herram                    | Registros                |       | 192.168.1.50                              | 255.255.2             | 55.0 ~                    |                      |                 |     |
|                           | 0                        | じ Zen | tyal - Interfaces de                      |                       |                           |                      | 20:4            | 9 📕 |

Fig. 8. Configuración de interfaces de red

Para nuestra interfaz eth0 le configuramos la puerta de enlace que es la que nos dará salida a internet.

| nine •                             |       |             |                | 19 de n      | hay 20:52   | •       |                |       |            |   |
|------------------------------------|-------|-------------|----------------|--------------|-------------|---------|----------------|-------|------------|---|
|                                    |       |             |                |              |             |         |                |       |            |   |
| Archivo Máquina                    | Ver I | Entrada Dis | positivos A    | yuda         |             |         |                |       |            |   |
| about:sessionresto                 | ore   | × 🗘 Zer     | ntyal - Config | juración do  | +           |         |                |       |            |   |
| $\leftarrow \   \rightarrow \   G$ | 08    | https://loc | alhost:8443    | 3/Network/   | Composit    | e/Gatev | vaysGer 90%    | ☆     | ${igodot}$ | ≡ |
| <b>Ozentyal</b> Dev                |       |             |                |              |             |         |                | ۹     | •          | в |
| Dashboard                          |       | Config      | juraci         | ón d         | e Pu        | erta    | is de E        | nlace |            | 0 |
| Estado de los<br>Módulos           |       | Puertas de  | enlace y Pro   | xy Balar     | nceo de trá | ifico   | WAN failover   |       |            |   |
| Sistema                            | <     |             |                |              |             |         |                |       |            |   |
| Red Red                            | ~     | 🚺 puerta    | de enlace aña  | lida         |             |         |                |       |            |   |
| Interfaces<br>Puertas de enlace    |       | Lista de    | e Puerta       | s de Ei      | nlace       |         |                |       |            |   |
| DNS<br>Objetos                     |       | 🔶 AÑADIR    | NUEVO/A        |              |             |         |                |       | (          | ર |
| Servicios                          |       | Habilitado  | Nombre I       | Dirección IP | Interfaz    | Peso    | Predeterminado | Acc   | ión        |   |
| Rutas estáticas<br>Herramientas    |       |             | router         | 192.168.1.1  | eth0        | 1       | 1              | 0     | L          |   |
|                                    |       |             |                |              |             |         |                |       |            |   |

Fig. 9. Configuración de puerta de enlace

Ingresamos a DHCP y configuramos nuestra interfaz interna la cual corresponde a eth1

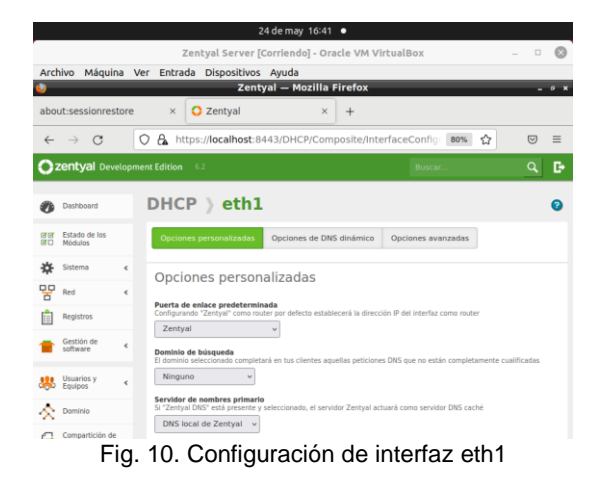

Asignamos un rango de asignación de IP, tomamos desde la 192.168.0.60 hasta la 192.168.0.100

|                                     | Zentval Server [Corriendo] - Oracle VM VirtualBox                                                                                                    | - 0 | 0  |
|-------------------------------------|----------------------------------------------------------------------------------------------------|-----|----|
| Archivo Máquina Ve                  | er Entrada Dispositivos Ayuda                                                                                                    |     | -  |
| ٩                                   | Zentyal — Mozilla Firefox                                                                                                    |     | σ× |
| about:sessionrestore                | × C Zentyal × +                                                                                                    |     |    |
| $\leftarrow \rightarrow \mathbf{G}$ | https://localhost:8443/DHCP/Composite/InterfaceConfig: 80% 🕯                                                                                                    | ☆ ♡ | ≡  |
| <b>Ozentyal</b> Developme           |                                                                                                    |     | Ð  |
|                                     | 192 156 0.024 Reage disposible Reage disposible Read of the disposible Editando rango Readive Mer red DPL De 192 166 0.40 Pers 192 166 0.40  Ecantelax Cantelax Cantelax Cantelax |     |    |

Fig. 11. Configuración de DHCP en eth1

Ingresamos a la configuración general del sistema y digitamos el dominio a gestionar en nuestro caso es "dpl2022.edu.co"

| <b>-</b>                    | 20 de may 10:33 🔹                                                                                                    |       |
|-----------------------------|----------------------------------------------------------------------------------------------------|-------|
|                             |                                                                                                    |       |
| Archivo Máquina Ve          | er Entrada Dispositivos Ayuda                                                                                                    |       |
| <b>U</b>                    | Zentyal - Configuración general — Mozilla Firefox                                                                                                    | - 0 3 |
| about:sessionrestore        | × 🔇 Zentyal - Configuración g× +                                                                                                    |       |
| ← → C (                     | C A https://localhost:8443/SysInfo/Composite/General 80% 🏠 🖸                                                                                                    | 9 ≡   |
|                             | nt Edition 6.2 Buscar C                                                                                                    | C D   |
| 🙁 Usuarios y 🔸              | Puerto TCP de la interfaz de administración                                                                                                    |       |
| \land Dominio               |                                                                                                    |       |
| Compartición de<br>Ficheros | 8443                                                                                                    |       |
| DNS                         | CAMBIAR                                                                                                    |       |
| нор                         | Nombre de máquina y Dominio                                                                                                    |       |
| Cortafuegos <               |                                                                                                    |       |
| Created by Zentval          | Nombre de máquina<br>zentyal-dipl                                                                                                    |       |
|                             | Dominio         Se necessitari reiniciar todos los servicios o reiniciar el sistema para aplicar el cambia de nombre.         Implicador de nombre.         Implicador de nombre.         Implica |       |

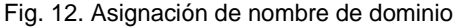

Ingresamos a usuarios y equipos donde podemos administrar los grupos y usuarios del dominio.

|          |                             |        |              |                               | 19 d      | e may 22:2 | 0 •          |        |     |          |          |        |   |
|----------|-----------------------------|--------|--------------|-------------------------------|-----------|------------|--------------|--------|-----|----------|----------|--------|---|
|          |                             |        |              |                               |           |            |              |        |     |          |          |        |   |
| Archiv   | vo Máquina                  | Ve     | r Entrad     | a Dispositivo                 | s Ayuda   | 1          |              |        |     |          |          |        | 1 |
| U        |                             |        |              | Zentyal - Us                  | uarios y  | Equipos    | — Mozilla Fi | refox  | _   | _        | -        | 9 K    | • |
| abo      | ut:sessionres               | tore   | ×            | O Zentyal                     | Usuarios  | y Equi ×   | +            |        |     |          |          |        |   |
| ~        | → C                         |        | 0 8 1        | ttps://localhos               | st:8443/9 | amba/Tree  | e/Manage     |        | 80% | ☆        | ◙        | ≡      |   |
| 0        | zentyal Devi                | elopri | nent Edition | 1 47                          |           |            |              | Buscon | Op  | en Appli | cation N | lenu   |   |
| 0        | Dashboard                   |        | Usu          | arios y                       | Equi      | pos        |              |        |     |          |          | 0      |   |
| 80       | Estado de los<br>Modulos    |        |              | ٩                             | 7         |            |              |        |     |          |          |        |   |
| *        | Sistema                     | ¢      |              | ntyal-domain.lan<br>Computers |           |            |              |        |     |          |          |        |   |
| 20       | Red                         | ٤      | 1 000        | Groups<br>Users               |           |            |              |        |     |          |          |        |   |
| Û        | Registros                   |        | 1 t          | Comain Admins                 |           |            |              |        |     |          |          |        |   |
|          | Gestión de<br>software      | ۲      | 1            | Domain Controllers            |           |            |              |        |     |          |          |        |   |
| 88       | Usuarios y<br>Equipos       | ¢      |              |                               |           |            |              |        |     |          |          |        |   |
| $\wedge$ | Dominio                     |        |              |                               |           |            |              |        |     |          |          |        |   |
| G        | Compartición de<br>Ficheros |        |              |                               |           |            |              |        |     |          |          |        |   |
| -        | 0 = 0                       | 0      | Zentyal -    | Usuarios y Eq.                | . [jo     | nnalvarez@ | zentyal-d    | 0      | 104 |          | 22:2     | erecho | - |

Fig. 13. Gestión de usuarios y equipos del dominio

Añadimos un usuario que tenga permisos de administrador, en este caso es mi usuario jwalvarez

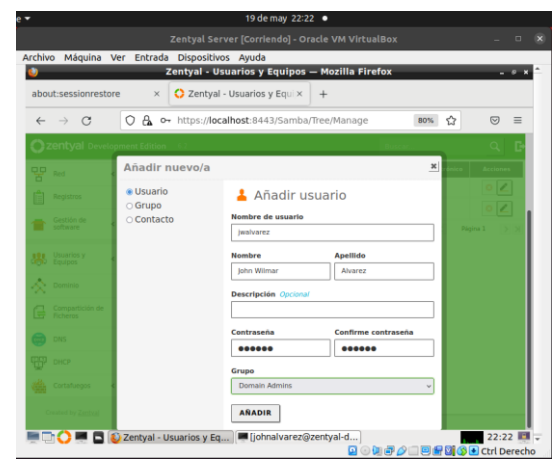

Fig. 14. Añadiendo usuarios al dominio

|                                                                                                    |                                                                                                    | 2 de may 16:38                                                                                                    |          |            |     |
|----------------------------------------------------------------------------------------------------|----------------------------------------------------------------------------------------------------|----------------------------------------------------------------------------------------------------|----------|------------|-----|
|                                                                                                    | Zentyal Serve                                                                                                    | r [Corriendo] - Oracle VM Virtu                                                                                                    | alBox    |            |     |
| archivo Máquin                                                                                                    | a Ver Entrada Dispositivos                                                                                                    | Ayuda                                                                                                    |          |            |     |
| 0                                                                                                    | Zentyal - Usu                                                                                                    | arios y Equipos — Mozilla Fir                                                                                                    | efox     | -          | 9 X |
| about:sessionre                                                                                                    | store × 📿 Zentyal - U                                                                                                    | Jsuarios y Equi × +                                                                                                    |          |            |     |
| $\leftarrow \  \  \rightarrow \  \   G$                                                                                                    | O A https://localhost                                                                                                    | :8443/Samba/Tree/Manage                                                                                                    | 80% 🏠    | ${\times}$ | ≡   |
| <b>Özentyai</b> De                                                                                                    |                                                                                                    |                                                                                                    |          |            | G•  |
| Dashboard     Dashboard     Estado de los     Módulor                                                                                                    | Usuarios y I                                                                                                    | <b>Equipos</b> Y       Umage: Composition of the second second se |          |            | 0   |
| Sistema                                                                                                    | dpi2022.edu.co                                                                                                    | Tipo                                                                                                    | Usuarios |            |     |
| -1-                                                                                                    | LI IUTIN-ALVAREZ                                                                                                    | Grupo de Seguridad                                                                                                    |          |            |     |
| Red Red                                                                                                    | <ul> <li>↓ john-pc</li> </ul>                                                                                                    | <ul> <li>Grupo de Distribución</li> </ul>                                                                                                    |          | -          | ·   |
| Red<br>Registros                                                                                                    | C JOHN-PC                                                                                                    | Grupo de Distribución     Descripción Opcional                                                                                                    | pperez X |            |     |
| Red<br>Registros<br>Gestión de<br>software                                                                                                    | <                                                                                                    | Grupo de Distribución Descripción Opciona/ Correo electrónico Opciona/                                                                                                    | pperez X |            |     |
| Red Registros Registros Re | <ul> <li>Construction</li> <li>Construction</li> <li>Const</li></ul> | Grupo de Distribución Descripción Opcional Corres electrónico Opcional                                                                                                    | pperez × |            |     |

Fig. 15. Gestión de usuarios y equipos del dominio

Desde un cliente Windows agregamos nuestro dominio y confirmamos el ingreso con nuestro usuario administrador.

| 22 de may 16:22 •                                                                                                    |
|----------------------------------------------------------------------------------------------------|
| W7 [Corriendo] - Oracle VM VirtualBox                                                                                                  |
|                                                                                                    |
| Propiedades del sistema                                                                                                    |
| Opciones avanzadas Protección del sistema Acceso remoto<br>Nombre de equipo Hardware                                                   |
| Cambios en el dominio o el nombre del equipo                                                                                           |
| Puede cambiar el nombre y la pertenencia de este equipo. Los                                                                           |
| Seguridad de Windows                                                                                                    |
| Cambios en el dominio o el nombre del equipo<br>Escriba el nombre y la contraseña de una cuenta con permiso para unirse<br>al dominio. |
| jwalvarez<br>•••••<br>Dominio: dpl2022.edu.co                                                                                          |
| Aceptar Cancelar                                                                                                    |
| Aceptar Cancelar                                                                                                    |

Fig. 16. Ingresando un cliente al dominio

El sistema nos confirma que ingresamos correctamente al dominio y nos pide reiniciar la máquina.

|       | ides del sistema                                                                 |
|-------|----------------------------------------------------------------------------------|
| Орс   | ones avanzadas Protección del sistema Acceso remoto<br>Nombre de equipo Hardware |
|       | Cambios en el dominio o el nombre del equipo                                     |
| لمعمر | Puede cambiar el nombre y la pertenencia de este equipo. Los                     |
| Cam   | bios en el dominio o el nombre del equipo                                        |
|       | Aceptar                                                                          |
|       | Miembro del                                                                      |
| 1 1   |                                                                                  |
| domi  | Dominio:                                                                         |
| domi  | Opminio:     dpl2022.edu.co                                                      |
| domi  | Dominio:     dpl2022.edu.co     Grupo de trabajo:                                |
| domi  | Dominio:<br>dpl2022.edu.co     Grupo de trabajo:<br>WORKGROUP                    |

Fig. 17. Confirmación de ingreso de un cliente al dominio

Al reiniciar como ya estamos dentro del dominio iniciamos sesión con uno de los usuarios creados desde nuestro servidor zentyal.

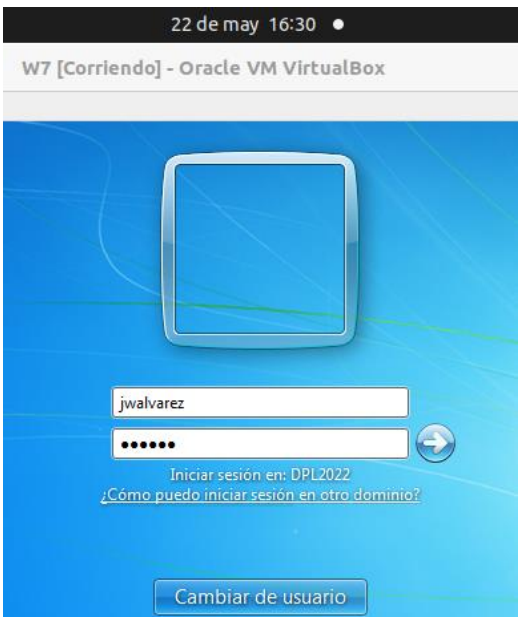

Fig. 18. Iniciando sesión en un cliente conectado al dominio.

Aquí podemos evidenciar que se cargó el usuario correctamente.

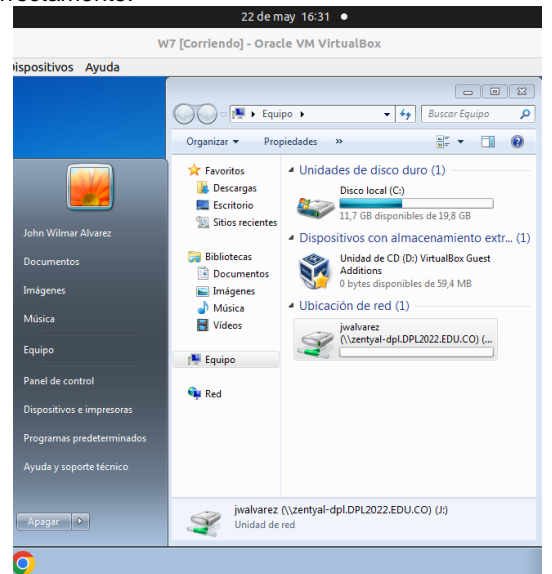

Fig. 19. Sesión iniciada en un cliente del dominio.

22 de may 16:49 • 7 [Corriendo] - Oracle VM VirtualBox Estado de Conexión de área local Inte Detalles de la conexión de red X de Detalles de la conexión de red: Propiedad Valor Sufijo DNS específico p... Adaptador de escritorio Intel(R) PRO/100 Descripción Dirección física 08-00-27-1D-BC-D5 Habilitado para DHCP Sí Dirección IPv4 192 168 0 62 Máscara de subred IPv4 255.255.255.0 Concesión obtenida domingo, 22 de mayo de 2022 04:25:12 p La concesión expira domingo, 22 de mayo de 2022 05:09:30 p Puerta de enlace predet... 192.168.0.50 Servidor DHCP IPv4 192.168.0.50 Servidor DNS IPv4 192.168.0.50 Servidor WINS IPv4 Habilitado para NetBios ... Sí Vínculo: dirección IPv61... fe80::f15a:a35a:6cee:de69%11 Puerta de enlace predet.. Servidor DNS IPv6 Þ Cerrar

Fig. 20. Comprobando asignación de IP a través del servidor DHCP

# Ingresamos a un cliente Ubuntu y verificamos la asignación de IP.

|             |                                                                                                    | 2            | 4 de may                 | 16:49             |            |  |  |
|-------------|----------------------------------------------------------------------------------------------------|--------------|--------------------------|-------------------|------------|--|--|
| ≡           |                                                                                                    |              |                          | Red               |            |  |  |
| Cancelar    |                                                                                                    |              | Cableada                 |                   |            |  |  |
| Detalles    | Identidad                                                                                                    | IPv4         | IPv6                     | Seguridad         |            |  |  |
| Velocidad d | e conexión                                                                                                    | 1000 Mb/s    |                          |                   |            |  |  |
| Dire        | ección IPv4                                                                                                    | 192.168.0.6  | 51                       |                   |            |  |  |
| Dire        | Dirección IPv6                                                                                                    |              | fe80::bf3f:49df:eba:b787 |                   |            |  |  |
| Direc       | Dirección física                                                                                                    |              | 08:00:27:03:A3:31        |                   |            |  |  |
| Ruta prede  | terminada                                                                                                    | 192.168.0.5  | 0                        |                   |            |  |  |
|             | DNS                                                                                                    | 192.168.0.5  | 50                       |                   |            |  |  |
| Conecta     | rautomátic                                                                                                    | amente       |                          |                   |            |  |  |
| 🔽 Hacer di  | sponible pa                                                                                                    | ra otros usu | arios                    |                   |            |  |  |
| Conexión    | Conexión medida: tiene límite de datos o puede incurrir en cargos<br>Las actualizaciones de software y otras descargas grandes no se iniciarán automáticamente. |              |                          |                   |            |  |  |
|             |                                                                                                    |              |                          | Eliminar perfil d | e conexión |  |  |

Fig. 21. Comprobación de DHCP y DNS en cliente Ubuntu

También comprobamos la asignación de IP de acuerdo con el rango definido en el DHCP.

#### 2.2 **PROXY NO TRANSPARENTE**

Paso 1. Después de iniciar sesión nos aparece una interfaz donde se encuentra la configuración inicial.

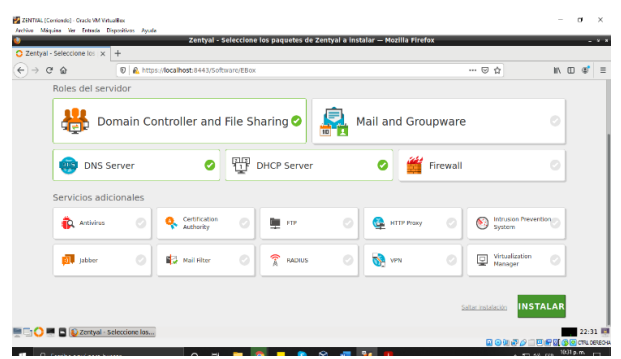

Fig. 22. Evidencia de interfaz de configuración

Paso 2. Realizamos las instalaciones de los paquetes que necesitamos para realizar la gestión y administración de usuarios.

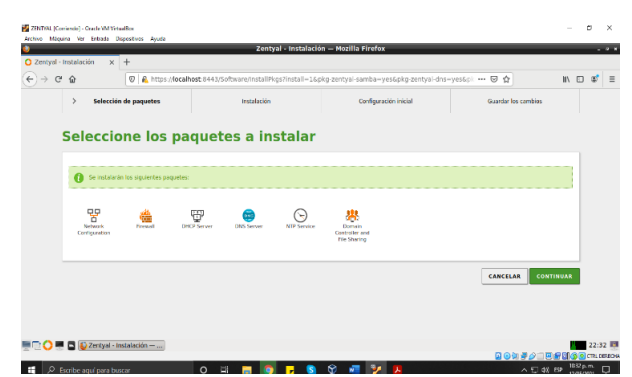

Fig. 23. Evidencia de instalación de paquetes

Paso 3. Comenzamos la instalación.

| Zentval                                                                                                    | × Erefox Privacy Not                                                                                                    | ice - x +                                |                     |
|----------------------------------------------------------------------------------------------------|----------------------------------------------------------------------------------------------------|------------------------------------------|---------------------|
| ) > C & 01                                                                                                    | https://localhost:8443/S                                                                                                    | oftware/InstallPkg 🖻 📔 🕶                 |                     |
| Selección de paque                                                                                                    | > Instalación                                                                                                    | Configuración inicial                    | Guardar los cambios |
| :Gracias I                                                                                                    | por elegir Z                                                                                                    | entval Ser                               | ver!                |
| El Servidor Linux Z                                                                                                    | entyal ofrece una                                                                                                    | circy ar ocr                             |                     |
| and the second of the second second sec |                                                                                                    |                                          |                     |
| alternative a Windo<br>interoperabilidad n<br>Directory®, permit<br>en entornos Windo                                                                                                    | ows Server®, Gracias a<br>ativa con Microsoft Acti<br>e integración transpare<br>ws (LDAP, DNS, Kerberg                                                                                                    | la<br>ive<br>ente<br>os).                | -                   |
| alternative a Windo<br>interoperabilidad n<br>Directory®, permit<br>en entornos Windo<br>• Une tus clienti<br>inicia sesión c                                                                                                    | ows Server®, Gracias a<br>ativa con Microsoft Acti<br>e integración transpare<br>ws (LDAP, DNS, Kerbero<br>es Windows al dominio<br>on usuarios de dominio                                                                                                    | la<br>ive<br>e<br>os).                   |                     |
| alternative a Windo<br>interoperabilidad n<br>Directory®, permit<br>en entornos Windo<br>• Une tus client<br>inicia sesión c<br>• Autenticación<br>todo el domini                                                                                                    | ows Server®, Gracias a<br>ativa con Microsoft Acti<br>e integración transpare<br>ws (LDAP, DNS, Kerbero<br>es Windows al dominio<br>on usuarios de dominio<br>Single Sign-On (SSO) e<br>io                                                                      | la<br>ive<br>mite<br>os).<br>e<br>om     |                     |
| alternative a Windo<br>interoperabilidad n<br>Directory®, permit<br>en entornos Windo<br>Une tus client<br>inicia sesión c<br>Autenticación<br>todo el domini<br>Compartición<br>Windows® (Cl                                                                                                    | ows Server® - Gracias a<br>ativa con Microsoft Acti<br>e integración transpare<br>ws (LDAP, DNS, Kerbero<br>es Windows al dominio<br>on usuarlos de dominio<br>Single Sign-On (SSO) e<br>io<br>de ficheros en entornos<br>JES)                                  | la<br>Ive<br>ente<br>os).<br>e<br>en     | Ð                   |
| alternative a Windd<br>interoperabilidad n<br>Directory®, permit<br>en entornos Windo<br>• Une tus client<br>inkla sesión c<br>• Autenticación<br>todo el domini<br>• Compartición<br>• Windows® (Cl<br>• Gestión avanz<br>herramientas                                                                                                    | ows Server®. Gracias a<br>ativa con Microsoft Acti<br>e integración transpare<br>ws (LDAP, DNS, Kerberc<br>es Windows al dominio<br>on usuarios de dominio<br>Single Sign-On (SSO) e<br>io<br>de ficheros en entornos<br>(FS)<br>cada del dominio media<br>RSAT | la<br>la<br>inte<br>p<br>in<br>s<br>nnte |                     |

Fig. 24. Evidencia de inicio de instalación

Paso 4. Configuramos las tarjetas de red, la WAN por DHCP y la LAN estática.

| Archivo Maguina Ver Entrada D | ispositivos Ayuda                                                                    |                                 |
|-------------------------------|--------------------------------------------------------------------------------------|---------------------------------|
| Zentyal                       | <ul> <li>Asistente de configuración inicial — M</li> </ul>                           | ozilia Firefox – 🕫 ×            |
| 😋 Zentyal - Asistente de 🗠 🗙  | Firefox Privacy Notice — × +                                                         |                                 |
| (←) → ⊂ ☆                     | ttps://localhost:8443/Wizard                                                         | ··· 🖂 🖄 🖾 🖉 🚍                   |
|                               | Configurar red para interfaces<br>Ahora puede configurar direcciones IP y redes para | externos<br>cada interfaz       |
|                               | eth0 DHCP .                                                                          |                                 |
|                               | eth1     Static                                                                      | Dirección IP<br>192.168.0.26    |
|                               |                                                                                      | Máscara de red<br>255.255.255.0 |
|                               |                                                                                      | SALTAR SIGUIENTE                |
| 💻 📑 💙 💻 🖪 🚯 Zentyal - A       | sistente de c 🗮 [carloscastro@server: ~]                                             | 16:16                           |

Fig. 25. Evidencia de tarjetas de red

Paso 5. Para la práctica configuramos dos tarjetas de red una DHCP y RED INTERNA para poder comunicarnos los usuarios de las otras máquinas virtuales.

| ) > ୯ 🏠 💿 🖡 | https://localhost:8-             | 443/Wizard                                     | 🖂 🕅 E                | ) 🛷 🗉 |
|-------------|----------------------------------|------------------------------------------------|----------------------|-------|
|             | Configurar<br>Ahora puede config | red para interfa<br>urar direcciones IP y rede | s para cada interfaz |       |
| JL          | 🖤 eth0                           | Método<br>DHCP                                 | 3                    |       |
|             | 🖤 eth1                           | Método<br>Static                               | Dirección IP         |       |
|             |                                  |                                                | Máscara de red       |       |
|             |                                  |                                                | SALTAR               | ENTE  |

Fig. 26. Evidencia de tarjetas de red DHCP & red interna

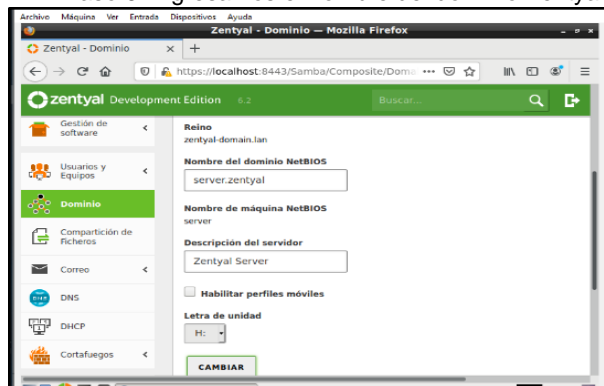

Fig. 27. Evidencia del dominio

# Paso 6. Ingresamos el nombre del dominio Zentyal

Paso 7. Vamos a crear un usuario y grupos para poder ingresarlo al dominio. Para ello activamos el módulo de usuarios y equipos.

| Archivo Máquina Ver Entrada I             | Dispositivos Ayuda<br>Confirmunación del estado de los | médules Merille Fixefey                              |           |
|-------------------------------------------|--------------------------------------------------------|------------------------------------------------------|-----------|
| Configuración Configuración Configuración | +                                                      |                                                      |           |
| ↔ ở ŵ                                     | https://localhost:8443/ServiceMod                      | ule/Stat 🖻 🚥 🗟 🟠                                     | lin 🗊 📽 = |
| <b>Ozentyal</b> Development               |                                                        | scar Q                                               | 🕞 🖀       |
| Gestión de software <                     |                                                        | Red                                                  |           |
| Usuarios y <                              | DNS DNS                                                | Red                                                  |           |
| 🔆 Dominio                                 | Registros                                              |                                                      |           |
| Compartición de                           | NTP                                                    |                                                      |           |
| Compartición de Ficheros                  | Controlador de Deminio y                               | Ried                                                 |           |
| DNS                                       | Compartición de Ficheros                               | Red, DNS, NTP                                        |           |
| DHCP                                      | Proxy HTTP                                             | Cortafuegos                                          | •         |
| Cortafuegos <                             | Jabber                                                 | Controlador de Dominio y<br>Compartición de Ficheros |           |
| https://localhost:8443/Samba/0            | Composite/FileSharing                                  | Controlador de Dominio y<br>Compartición de Ficheros |           |
| 💻 🕂 💛 🚍 🕒 🙋 Zentyal -                     | - Configuración                                        |                                                      | 10:33     |

Fig. 28. Evidencia de usuario y grupos

Paso 8. Luego de ello vamos a crear un grupo.

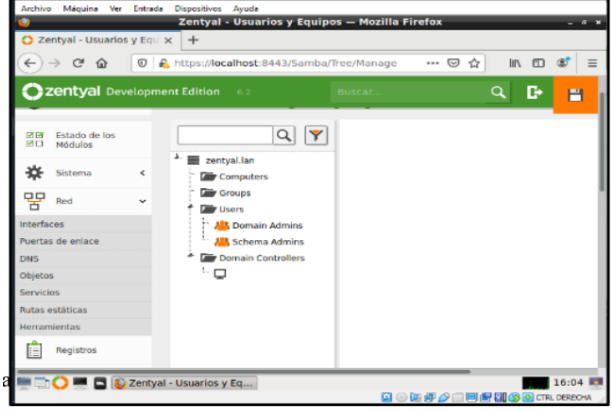

Fig. 29. Evidencia de crear grupo

Paso 9. Ingresamos los datos para identificar el grupo.

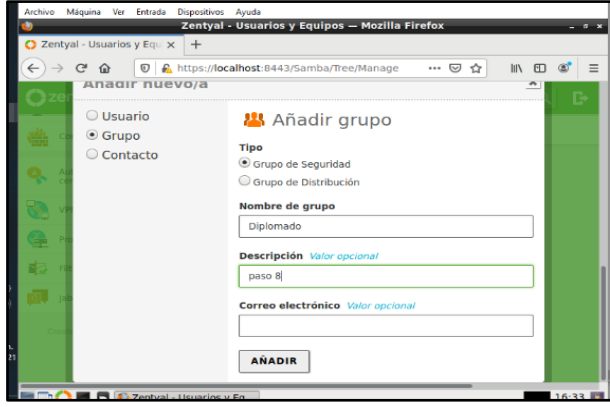

Fig. 30. Evidencia de datos del grupo

Paso 10. Creamos un usuario para el dominio creado anteriormente

| Zentyal - Dominio X                                                   | +                                                                                                   |        |            |                 |
|-----------------------------------------------------------------------|----------------------------------------------------------------------------------------------------|--------|------------|-----------------|
| ) → ୯ ଇ                                                               | 🛛 🔓 https://localhost:8443/Samba/Composite/Domain                                                   |        | 🗟 🕁        | IN 🖸 📽 🗄        |
| zentyal Development                                                   |                                                                                                    | Buscar | ۹ <b>B</b> | GUARDAR CAMBIOS |
| Sistema      Sistema      C     Registros     Gestón de      software | Función del servider<br>Controlador del dominio<br>Seña<br>Zentyal domanica<br>Zentyal domania      |        |            |                 |
| Usuarios y C<br>Equipos C<br>Deminio<br>Compartición de<br>Richeros   | Manuar de la servidor<br>Descripción del servidor<br>Entratys Secono<br>Intalillar perfiles móviles |        |            |                 |
| DNS<br>DHCP                                                           | Letra de unidad                                                                                     |        |            |                 |

Fig. 31. Evidencia de usuario de dominio

Paso 11. Configuramos la red interna asignándole una ip fija para tener conexión con el Cliente.

| 🔮 Zentyal                   | - Configuración de Puertas de Enlace — Mozilla Firefox                                                           |
|-----------------------------|----------------------------------------------------------------------------------------------------|
| 🜔 Zentyal - Configuración 🔿 | +                                                                                                    |
| ← → ሮ ✿                     | https://localhost:8443/Network/Composite/Gate 🚥 🛛 🏠 📗 🗊 📽                                                        |
| <b>Ozentyal</b> Developmen  | at Edition 6.2 Buscar Q                                                                                          |
| Red V                       | Lista de Puertas de Enlace                                                                                       |
| Interfaces                  |                                                                                                    |
| Puertas de enlace           | Editando puerta de enlace                                                                                        |
| DNS                         |                                                                                                    |
| Objetos                     | I Habilitado                                                                                                    |
| Servicios                   | Nombre                                                                                                    |
| Objetos cas                 | gw-eth0                                                                                                    |
| Herramientas                | gricult                                                                                                    |
|                             | Dirección IP                                                                                                    |
| i Negiscios                 | 192.168.0.1                                                                                                    |
| Gestión de <                | Peso<br>Este campo solo es útil si tiene mas de un router y la función de balanceo de tráfico<br>esta babilizada |
| Usuarios y                  |                                                                                                    |

Fig. 32. Evidencia de configuración de red ip

| Archivo Máguina Ver Entrada                                                                                                    | Dispositivos Ayuda                                                                 |
|----------------------------------------------------------------------------------------------------|------------------------------------------------------------------------------------|
| ۷                                                                                                    | Zentyal - Interfaces de Red — Mozilla Firefox ×                                    |
| 🚫 Zentyal - Interfaces de R 🕽                                                                                                    | < +                                                                                |
| (←) → ⊂ ☆ □ ₽                                                                                                    | https://localhost:8443/Network/Ifaces?iface=eti 🚥 🖾 🏠 💷 🌚 🚍                        |
| <b>Ozentyal</b> Developme                                                                                                    | nt Edition 6.2 Buscar Q 🕞                                                          |
| 명중 Estado de los<br>II Módulos                                                                                                    | eth0 eth1                                                                          |
| Sistema K                                                                                                    | Nombre                                                                             |
| Red ~                                                                                                    | ethl                                                                               |
| Interfaces                                                                                                    | Método                                                                             |
| Puertas de enlace                                                                                                    | Estático -                                                                         |
| DNS                                                                                                    | Estateo                                                                            |
| Objetos                                                                                                    | Externo (WAN)                                                                      |
| Servicios                                                                                                    | Marque aquí si está usando Zentyal como gateway y este interfaz está conetado a su |
| Rutas estáticas                                                                                                    | Touter a internet                                                                  |
| Herramientas                                                                                                    | Dirección IP Máscara de red                                                        |
| E Registros                                                                                                    | 192.168.5.10 255.255.25.0 -                                                        |
| The sector of the sector of th | - Interfaces de                                                                    |
|                                                                                                    | 🔽 💿 🔃 🖓 🖉 💷 🔚 🔯 🐼 e CTRL DERECHA                                                   |

Fig. 33. Evidencia de configuración de puerta de enlace

#### Paso 12. Configuramos la Puerta de Enlace.

Paso 13. Damos clic en la opción Objetos y agregamos el nombre de la máquina, en este caso baironbolanos-Diplomado.

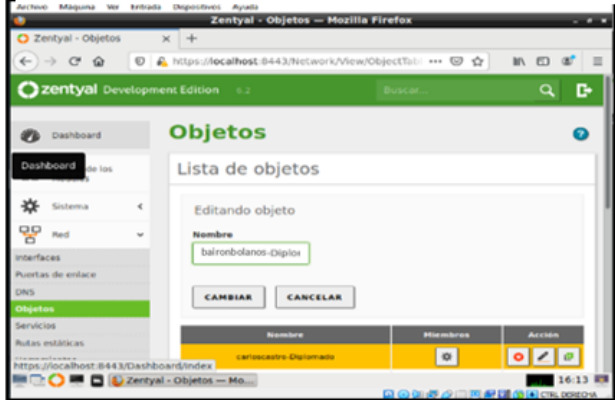

Fig. 34. Evidencia de máquina.

Paso 14. Nos vamos a la configuración del proxy y cambiamos el número del puerto en este caso 1320.

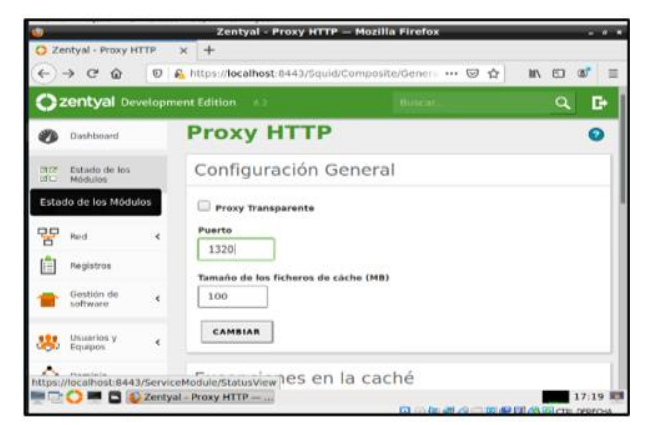

Fig. 35. Evidencia de configuración puerto.

Paso 15. Nos vamos a la opción de rutas de acceso y añadimos el nombre del equipo a conectar

| (-)      | ୬୯ ଢ                     | 0     | https://localhost:84 | 43/Squid/View/AccessRules      | 🖂 🏠           | W\ (1)  | œ  |
|----------|--------------------------|-------|----------------------|--------------------------------|---------------|---------|----|
| O z      | <b>centyal</b> Dev       | elopm | ent Edition 6.3      | Buscar                         |               | ۹       | Đ  |
| 0        | Dashboard                |       | Proxy H              | ГТР                            |               |         | 0  |
| 90<br>90 | Estado de los<br>Módulos |       | Reglas de a          | acceso                         |               |         |    |
| *        | Sistema                  | ¢     | + ANADIR NUEV        | IO/A                           |               |         | Q, |
| 망        | Red                      |       | Período de tiempo    | Origen                         | Decisión      | Acción  |    |
| Red      | Registros                |       | Siempre              | Objeto: carloscastro-Diplomado | Denegar todo  | 0 2     | 9  |
| _        | Gestión de               |       | Siempre              | Objeto: Ubuntu                 | Denegar todo  | 0 /     | 5  |
| -        | software                 |       | Siempre              | Cualquiera                     | Permitir todo | 0 2     | æ  |
| 8        | Usuarios y<br>Equipos    | 4     |                      | (10 <u>7</u> )                 | K < P         | igina 1 | K  |

Fig. 36. Evidencia de equipo a conectar.

Paso 16. Se configura el proxy en el equipo de Ubuntu desktop

| Centyal Linux      | Princip | Princip Configure proxys para acceder a Internet |                                                                                  |                    |            |      |  |
|--------------------|---------|--------------------------------------------------|----------------------------------------------------------------------------------|--------------------|------------|------|--|
| server             | General | ○ Conexión directa ○ Autodetectar con            | Conexión directa a Internet     Autodetectar configuracón de proxy para esta red |                    |            |      |  |
|                    | Con     | Configuración ma                                 | anual de proxy                                                                   |                    |            |      |  |
|                    | Cont    | Proxy HTTP:                                      | 192.168.5.10                                                                     | Puerto:            | 1320       | 4    |  |
|                    |         |                                                  | 🗹 Usar el mismo prog                                                             | y para todos los   | protocolos | F    |  |
|                    | Cad     | Proxy SSL:                                       | 192.168.5.10                                                                     | Puerto:            | 1320       |      |  |
|                    | Usar    | Proxy FTP:                                       | 192.168.5.10                                                                     | Puerto:            | 1320       | bra  |  |
| Zentval Server     | rer     | Proxy Gopher:                                    | 192,168.5.10                                                                     | Puerto:            | 1320       |      |  |
| ,                  |         | Servidor SO <u>C</u> KS:                         | 192,168.5.10                                                                     | Puerto:            | 1320       |      |  |
| Zerbel Orene De    |         |                                                  | ⊖ SOCKS v≜ () SO                                                                 | CKS v <u>5</u>     |            |      |  |
| Zentyal Server De  | veic    | Sin proxy para:                                  |                                                                                  |                    |            |      |  |
| organizaciones qu  | e ti    |                                                  | Ejemplo: .mozilla.org, .r                                                        | net.ar, 192.168.1. | 0/24       |      |  |
| v babilidadas pasa | 100     | O URL de configur <u>a</u>                       | ción automática de prox                                                          | ye .               | _          |      |  |
| y habilidades nece | sai     |                                                  |                                                                                  |                    | Recargar   |      |  |
| Zentyal por su cue | nta     |                                                  | - Aurola                                                                         | Country            |            |      |  |
|                    |         |                                                  | мсерыя                                                                           | Calificati         | Myuba      | anda |  |

Fig. 37. Evidencia de configuración de proxy.

Paso 17. Se visualiza la prueba que el proxy está funcionando y restringiendo la navegación en el equipo.

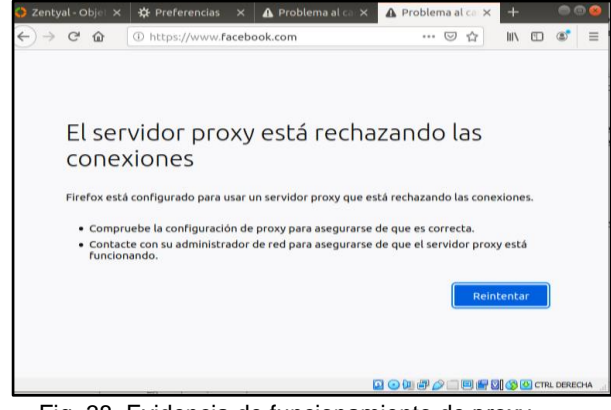

Fig. 38. Evidencia de funcionamiento de proxy.

## 2.3 CORTAFUEGOS

El cortafuegos o Firewall de Zentyal nos ayuda a proteger la red privada administrada por Zentyal controlando los accesos no autorizados y los no verificados hacia Zentyal, hacia el internet y desde internet.

Para este proceso verificamos los módulos de Zentyal que vamos a usar, por la temática usaremos Network y Firewall y para configurar nuestra red interna la proveemos con DHCP, DNS y Proxy (Fig. 39).

| 21 de may 00:53                |                            |                   |                |  |  |
|--------------------------------|----------------------------|-------------------|----------------|--|--|
|                                |                            |                   |                |  |  |
| Archivo Máquina Ver            | Entrada Dispositivos Ayuda |                   |                |  |  |
| <b>Ozentyal</b> Development    |                            |                   | ۹ 🗗            |  |  |
| Dashboard                      | Module Status Conf         | iguration         |                |  |  |
| Module Status                  | Module                     | Depends           | Status         |  |  |
| 🔆 System <                     | Network                    |                   |                |  |  |
| Network <                      | Frewall                    | Network           |                |  |  |
| Logs                           | П по                       | Network           |                |  |  |
| Software Kanagement Kanagement | 🥶 DNS                      | Network           | •              |  |  |
| Charles Charles                | Logs                       |                   |                |  |  |
|                                | HTTP Proxy                 | Firewall          |                |  |  |
| Firewall <                     |                            |                   |                |  |  |
| 🚇 HTTP Proxy 🕻                 |                            |                   |                |  |  |
| Created by Zentval             |                            |                   |                |  |  |
|                                |                            |                   |                |  |  |
|                                |                            |                   |                |  |  |
|                                |                            |                   |                |  |  |
|                                |                            | 0 0 h 7 0 - E 1 0 | 🕑 Ctrl Derecho |  |  |

Fig. 39. Estado de módulos Zentyal

Aparte de Zentyal se tendrá el sistema cliente con Ubuntu Desktop conectado a la red interna (LAN) ofrecida por Zentyal.

| Taba 1 Sistemas y direcciones |          |              |              |  |  |
|-------------------------------|----------|--------------|--------------|--|--|
| Distribuci                    | Conexión | Dirección IP | Puerta       |  |  |
| ón                            | red      |              | Enlace       |  |  |
| Zentyal                       | T.1      | 192.168.0.27 | 192.168.0.1  |  |  |
| Server                        | Conexión |              |              |  |  |
| 6.2                           | Puente   |              |              |  |  |
| Zentyal                       | T.2 Red  | 192.168.1.20 | 192.168.1.20 |  |  |
| Server                        | Interna  |              |              |  |  |
| 6.2                           |          |              |              |  |  |
| Ubuntu                        | T.1 Red  | 192.168.1.22 | 192.168.1.20 |  |  |
| Desktop                       | Interna  |              |              |  |  |
| 20.04                         |          |              |              |  |  |

Para tener estas configuraciones se deben tener previamente configuradas las interfaces de red de Zentyal, La red Externa conectada al adaptador con conexión puente y la interna con una dirección estática asignada.

Se Asigna Gateway para Zentyal definiendo su puerta de enlace del adaptador principal, Mientras que la asignación de las direcciones de servidores de DNS La asignación de dirección IP de manera automática por DHCP y la asignación del servidor Proxy se establecen para la red Interna para que garantice una conexión exitosa y con acceso a internet a los usuarios.

Se verifica el estado de conexión del cliente mediante sus opciones de red (Fig. 40) y corroboramos que efectivamente le asignó una IP dentro del rango dado en DHCP y con Proxy y DNS tenemos acceso a internet (Fig. 41).

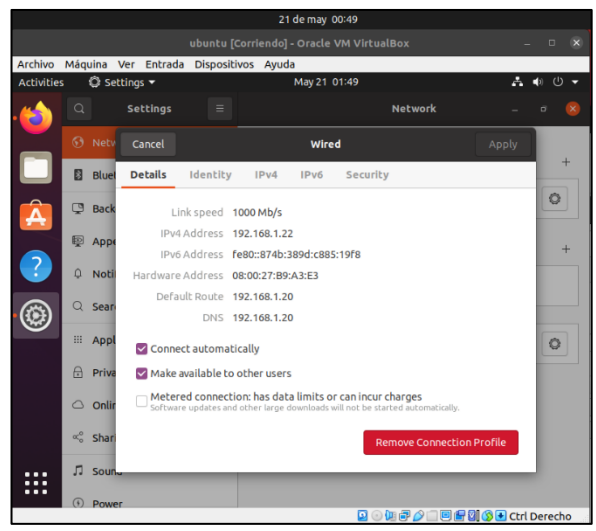

Fig. 40. Configuración de conexión del cliente

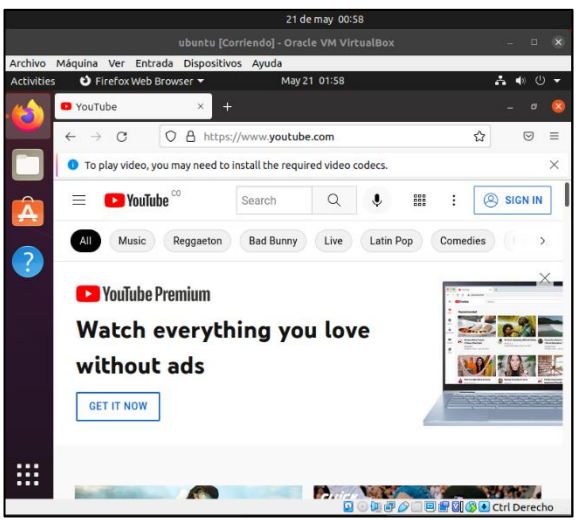

Fig. 41. Conexión exitosa del cliente

Para limitar acceso de las redes sociales y entretenimiento validamos páginas en particulares

- YouTube
- Instagram
- Facebook
- Twich

Para cada una de ellas realizamos el siguiente proceso.

- Hacemos Ping al domino por consola (Fig. 42).
- La IP que nos responda el ping la buscamos en whois.arin.net (Fig. 43).
- Agregamos el CIDR indicando las IP Disponible por subred a los miembros de la lista de objetos para usar más adelante (Fig. 44).

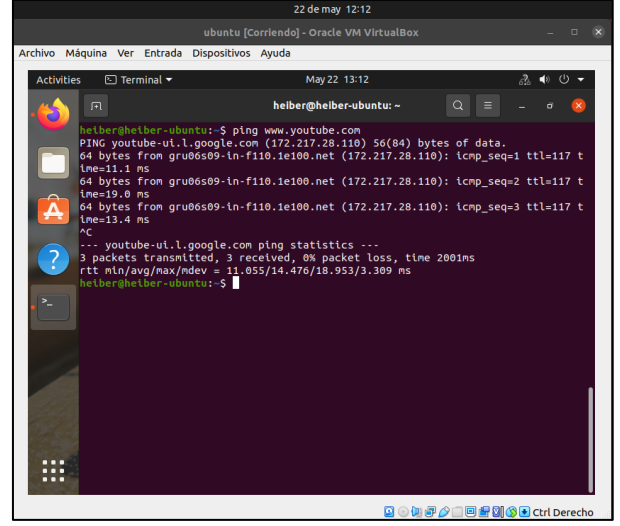

Fig. 42. Ping por dominio en terminal

| Network           |                                                   |  |
|-------------------|---------------------------------------------------|--|
| Net Range         | 172.217.0.0 - 172.217.255.255                     |  |
| CIDR              | 172.217.0.0/16                                    |  |
| Name              | GOOGLE                                            |  |
| Handle            | NET-172-217-0-0-1                                 |  |
| Parent            | NET172 (NET-172-0-0-0)                            |  |
| Net Type          | Direct Allocation                                 |  |
| Origin AS         | AS15169                                           |  |
| Organization      | Google LLC (GOGL)                                 |  |
| Registration Date | 2012-04-16                                        |  |
| Last Updated      | 2012-04-16                                        |  |
| Comments          |                                                   |  |
| RESTful Link      | https://whois.arin.net/rest/net/NET-172-217-0-0-1 |  |
| See Also          | Related organization's POC records.               |  |

Fig. 43. Respuesta de whois.arin.net

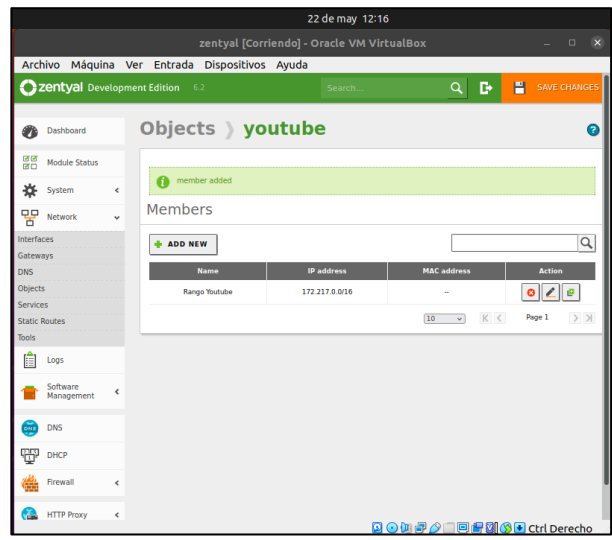

Fig. 44. Lista de miembros en el objeto

Realizamos de la misma manera con las demás redes quedando los rangos de los servidores de las páginas en un solo objeto (Fig. 45) llamado "socialentretenimiento".

|                           |        | 23 de                      | e may 21:52     |                 |                |
|---------------------------|--------|----------------------------|-----------------|-----------------|----------------|
|                           |        |                            |                 |                 |                |
| Archivo Máqui             | na Ver | Entrada Dispositivos Ayuda |                 |                 |                |
| <b>Ozentyal</b> De        |        |                            |                 | ۹ <b>B</b>      | SAVE CHANGES   |
| Dashboard                 |        | Objects 》social-           | entretenir      | niento          | 0              |
| Module Status             |        | -                          |                 |                 |                |
| System                    | <      | member added               |                 |                 |                |
| Network                   | •      | Members                    |                 |                 |                |
| Interfaces                |        | + ADD NEW                  |                 |                 | Q,             |
| Gateways                  |        | Name                       | IP address      | MAC address     | Action         |
| Objects                   |        | Rango Facebook/Instagram   | 157.240.0.0/16  |                 | 0 🖉 🖉          |
| Services<br>Static Boutes |        | Rango Twitter              | 104.244.40.0/21 | -               | 0 🖉 🖉          |
| Tools                     |        | Rango Youtube              | 172.217.0.0/16  | -               | 0 🖉 🖉          |
| Logs                      |        |                            |                 | 10 v K <        | Page 1 > >     |
| Software<br>Management    | ¢      |                            |                 |                 |                |
| ins 😥                     |        |                            |                 |                 |                |
| DHCP                      |        |                            |                 |                 |                |
| Firewall                  | <      |                            |                 |                 |                |
| HTTP Proxy                | ¢      |                            |                 |                 |                |
|                           |        |                            | Q 🔾             | u 🗗 🤌 💷 🖻 🖶 🔯 🔇 | 💽 Ctrl Derecho |

Fig. 45. Adición de las demás páginas en cuestión

Ahora creamos un objeto de clientes en este caso "clientes-Ubuntu" donde iremos registrando nuestros usuarios de la red interna administrada por Zentyal (Fig. 46).

|                        |       |                | 23 de may 22:0  | 2                                       |                  |
|------------------------|-------|----------------|-----------------|-----------------------------------------|------------------|
|                        |       |                |                 |                                         |                  |
| Archivo Máquina        | Ver   | Entrada Dispo  | sitivos Ayuda   |                                         |                  |
|                        | opmen | t Edition 6.2  |                 | Search                                  | <u>्</u> ि       |
| Dashboard              |       | <b>Objects</b> | cliente-ubu     | ntu                                     | 0                |
| Module Status          |       | Members        |                 |                                         |                  |
| 🗱 System               | ¢     | + ADD NEW      |                 |                                         | Q                |
| Network                | *     | Name           | IP address      | MAC address                             | Action           |
| Interfaces             |       | escritorio     | 192.168.1.22/32 | 08:00:27:b9:a3:e3                       | 0 2 0            |
| Gateways DNS           |       |                |                 | 10 V K <                                | Page 1           |
| Objects                | - L   |                |                 |                                         |                  |
| Services               |       |                |                 |                                         | I                |
| Static Routes<br>Tools |       |                |                 |                                         |                  |
| Logs                   |       |                |                 |                                         | I                |
| Software<br>Management | ¢     |                |                 |                                         |                  |
| DNS                    |       |                |                 |                                         | I                |
| ОНСР                   |       |                |                 |                                         |                  |
| Firewall               | ¢     |                |                 |                                         | - 1              |
| ATTP Proxy             | ¢     |                |                 |                                         |                  |
|                        |       |                |                 | 0 0 0 7 0 0 0 0 0 0 0 0 0 0 0 0 0 0 0 0 | 🕽 🛃 Ctrl Derecho |

Fig. 46. Creación objeto direcciones clientes

Zentyal separa las direcciones de conexión entre las redes internas, internet y el mismo Zentyal, para este proceso vamos a crear una regla para las conexiones para las redes internas (Fig. 47) donde asignamos una conexión denegada de los usuarios "cliente-Ubuntu" hacia las páginas controladas de redes y entretenimiento "social-entretenimiento".

|          |                          |       | 23 de may 22:04                                                                              |   |
|----------|--------------------------|-------|----------------------------------------------------------------------------------------------|---|
|          |                          |       |                                                                                              |   |
| Arch     | ivo Máquina              | Ver   | Entrada Dispositivos Ayuda                                                                   |   |
| 0        | <b>zentyal</b> Devel     | lopme | ent Edition 6.2 Search Q 📴 SAVE CHANGE                                                       |   |
| 0        | Dashboard                |       | Packet Filter > Internal networks                                                            |   |
| 80       | Module Status            |       | Configure Rules                                                                              | 1 |
| *        | System                   | <     | Adding a new rule                                                                            |   |
| 망        | Network                  | ¢     | Decision                                                                                     |   |
| Ê        | Logs                     |       | DENY ~                                                                                       |   |
| -        | Software<br>Management   | <     | Source object v Cliente-ubuntu v D Inverse match                                             |   |
|          | DNS                      |       | Destination                                                                                  |   |
| -<br>    | DHCP                     |       | Destination object v social-entretenimiento v Inverse match                                  |   |
|          | Firewall                 | ~     | Service<br>If inverse match is ticked, any service but the selected one will match this rule |   |
| Packet   | Filter                   |       | Any v Inverse match                                                                          |   |
| Port Fo  | rwarding                 |       | Description Optional                                                                         |   |
| SNAT     |                          |       | No acceso social-entretenmnto para cliente                                                   |   |
| <b>@</b> | HTTP Proxy               | <     |                                                                                              |   |
| c        | reated by <u>Zentyal</u> |       | ADD CANCEL                                                                                   | ĺ |
|          |                          |       | Decision Source Destination Service Description Action                                       |   |
|          |                          |       | 🔯 📀 🛺 🖅 💭 🔲 🗏 🖉 🐼 🔂 Ctrl Derecho                                                             | Ū |

Fig. 47. Creación de regla para redes internas

De igual manera es recomendable crear una regla en las peticiones que vengan de internet a Zentyal (Fig. 48) por parte de las páginas controladas de redes y entretenimiento "social-entretenimiento" con eso se genera esta captura de peticiones que las páginas pueden generar a sus usuarios.

|                         | 23 de may 22:06                                                                              |
|-------------------------|----------------------------------------------------------------------------------------------|
|                         |                                                                                              |
| Archivo Máquina         | Ver Entrada Dispositivos Ayuda                                                               |
| <b>Ozentyal</b> Devel   | opment Edition 6.2 Search Q 🗗 💾 SAVE CHANGES                                                 |
| Dashboard               | Packet Filter ) External networks to                                                         |
| ਭਾਰ Module Status       | Zentyar                                                                                      |
| System                  | Configure Rules                                                                              |
| Network                 | < Adding a new rule                                                                          |
| Logs                    | Decision                                                                                     |
| Software<br>Management  | C DENY -                                                                                     |
| DNS                     | Source object v social-entretenimiento v Inverse match                                       |
| П онср                  | Service<br>If inverse match is ticked, any service but the selected one will match this rule |
| Firewall                | Any     Inverse match                                                                        |
| Packet Filter           | Description Optional                                                                         |
| Port Forwarding<br>SNAT | No acceso social-entretnmnto a Zentyal                                                       |
| HTTP Proxy              | < ADD CANCEL                                                                                 |
| Created by Zentval      |                                                                                              |
|                         | 🖸 📀 🗽 🗐 🖉 🕼 🔇 E Ctrl Derecho                                                                 |

Fig. 48. Creación de regla de red externa a Zentyal

Con estas reglas asignadas podremos verificar (Fig. 49) que los usuarios pertenecientes al objeto de clientes no pueden acceder a ninguna de las direcciones consignadas en el objeto de redes.

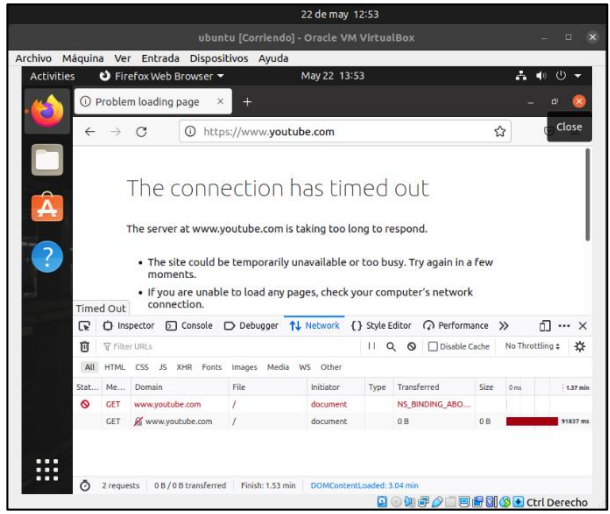

Fig. 49. Comprobación acceso a YouTube

## 2.4 FILE SERVER Y PRINT SERVER

Para la configuración de zentyal 7.0 se debe comenzar con la configuración de Configuramos los 2 adaptadores de red de forma DHCP que nos permitirá la conexión a internet y otra con ip fija que nos permite realizar configuración de instalaciones de aplicaciones.

Se hace la configuración de la primera red de forma con dhcp.

| Archivo        | Maquina N     | /er En   | rada Dispositivos Ayuda                                 |                                         |               |
|----------------|---------------|----------|---------------------------------------------------------|-----------------------------------------|---------------|
|                |               |          | Zentyal - Network Interfaces - N                        | lozilla Firefox                         | _ 0           |
| 🗘 Zen          | ityal - Netwo | ork Inte | rfa × +                                                 |                                         |               |
| €⇒             | ) C' û        |          | 🕕 🚯 https://localhost:8443/Network/Ifa                  | ce: 90% ··· 🛡 🟠                         | III\ 🗊        |
| Öze            | entyal Dev    | velopm   | ent Edition 5.0                                         | Search                                  | ् <b>ि</b>    |
| <b>Ø</b>       | Dashboard     |          | Network Interface                                       | es                                      | Ø             |
|                | Module Status |          | eth0 eth1                                               |                                         |               |
| ☆ ∘            | System        | <        |                                                         |                                         |               |
| 28 .           | Network       | ~        | Name                                                    |                                         |               |
| terfac         | es            | -        | eth0                                                    |                                         |               |
| ateway         | 's            |          | Method                                                  |                                         |               |
| NS             |               |          | DHCP .                                                  |                                         |               |
| bjects         |               |          |                                                         |                                         |               |
| ervices        |               |          | External (WAN)                                          |                                         |               |
| atic Ro        | iutes         |          | check this if you are using Zentyal as a gat<br>router. | eway and this interface is connected to | your internet |
| ools           |               |          |                                                         |                                         |               |
| n L            | ogs           |          | CHANGE                                                  |                                         |               |
|                |               |          |                                                         |                                         |               |
| <b>.</b>       | Software      | <u></u>  | hard Michaels Interef                                   |                                         | 10:10         |
| - 400 <b>4</b> |               | U Zer    | tyal - Network Intern                                   |                                         | 19:19         |
|                | 4             |          |                                                         |                                         | 22.1          |
| COLUMN TWO IS  |               |          |                                                         |                                         | 28/05/        |

Fig. 50. configuración red dhcp

El segundo se configura con una dirección ip fija. 192.168.0.15

| zentyal De    | velopment Edition |                  |                         |                       |                            |            |
|---------------|-------------------|------------------|-------------------------|-----------------------|----------------------------|------------|
|               |                   | .0               |                         |                       | Search                     | ۹ <b>C</b> |
| Dashboard     | Netwo             | ork Int          | erfaces                 |                       |                            | 0          |
| Module Status | eth0 eth0         | th1              |                         |                       |                            |            |
| System        | <                 |                  |                         |                       |                            |            |
| Network       | Name              |                  |                         |                       |                            |            |
| erfaces       | eth1              |                  |                         |                       |                            |            |
| teways        | Method            |                  |                         |                       |                            |            |
| s             | Static            | -                |                         |                       |                            |            |
| ects          |                   |                  |                         |                       |                            |            |
| vices         | ✓ Externa         | (WAN)            |                         |                       |                            |            |
| tic Routes    | Check this if     | you are using 20 | entyal as a gateway and | this interface is con | nected to your internet ro | uter.      |
| łs            | IP address        |                  | Netmask                 |                       |                            |            |
| Logs          | 192.168.          | 0.15             | 255.255.255.0           | -                     |                            |            |
| Software      | < CHANGE          |                  |                         |                       |                            |            |
| Hanagement    |                   |                  |                         |                       |                            |            |

Fig. 51. configuración red fija

Para su óptimo funcionamiento definimos los dos que se van a utilizar en la conexión.

| 0      | Dashboard              |   | DNS                          |             | 0                          |
|--------|------------------------|---|------------------------------|-------------|----------------------------|
| 80     | Module Status          |   | Settings                     |             |                            |
| ≉      | System                 | ۲ | Enable transparent DNS cache |             |                            |
| 망      | Network                | ۲ |                              |             |                            |
| Ê      | Logs                   |   |                              |             |                            |
|        | Software<br>Management | ۲ | Forwarders                   |             |                            |
| *      | Users and<br>Computers | < | + ADD NEW                    |             | Q                          |
|        |                        |   |                              | Forwarder   | Action                     |
| $\sim$ | Domain                 | ٢ | 1                            | 192.168.0.1 | •                          |
| e      | File Sharing           |   |                              | 8.8.8       | •                          |
|        |                        |   |                              |             |                            |
| 1      | P2                     | 9 |                              | <b>O</b>    | 23.40 23.40 23.40 28/05/28 |
|        |                        |   | E' EO O ('                   | • • • •     |                            |

Fig. 52. Configuración de los dns

Debemos realizar la configuración de la que va a trabajar con DHCP y la ip fija.

|                                                       | 1 (i) 🐔 https://localhost:8443/Network/Iface: (80%) ···· 💟 🏠                                                                                                    |     |
|-------------------------------------------------------|----------------------------------------------------------------------------------------------------|-----|
| <b>Zentyal</b> Deve                                   | elopment Edition 5.0 Search                                                                                                    | ۹ 🗗 |
| Dashboard                                             | Network Interfaces                                                                                                    | 0   |
| Module Status                                         | eth0 eth1                                                                                                    |     |
| System                                                | e                                                                                                    |     |
| Network                                               | Name                                                                                                    |     |
| terfaces                                              | ethl                                                                                                    |     |
| ateways                                               | Method                                                                                                    |     |
|                                                       | R1=11-                                                                                                    |     |
| NS                                                    | state                                                                                                    |     |
| NS<br>bjects<br>rrvices<br>atic Routes                | state     •     •     •     •     •     •     •     •     •     •     •     •     •     •     •     •     •     •     •     •     •     •     •     •     •     •     •     •     •     •     •     •     •     •     •     •     •     •     •     •     •     •     •     •     •     •     •     •     •     •     •     •     •     •     •     •     •     •     •     •     •     •     •     •     •     •     •     •     •     •     •     •     •     •     •     •     •     •     •     •     •     •     •     •     •     •     •     •     •     •     •     •     •     •     •     •     •     •     •     •     •     •     •     •     •     •     •     •     •     •     •     •     •     •     •     •     •     •     •     •     •     •     •     •     •     •     •     •     •     •     •     •     •     •     •     •     •     •     •     •     •     •     •     •     •     •     •     •     •     •     •     •     •     •     •     •     •     •     •     •     •     •     •     •     •     •     •     •     •     •     •     •     •     •     •     •     •     •     •     •     •     •     •     •     •     •     •     •     •     •     •     •     •     •     •     •     •     •     •     •     •     •     •     •     •     •     •     •     •     •     •     •     •     •     •     •     •     •     •     •     •     •     •     •     •     •     •     •     •     •     •     •     •     •     •     •     •     •     •     •     •     •     •     •     •     •     •     •     •     •     •     •     •     •     •     •     •     •     •     •     •     •     •     •     •     •     •     •     •     •     •     •     •     •     •     •     •     •     •     •     •     •     •     •     •     •     •     •     •     •     •     •     •     •     •     •     •     •     •     •     •     •     •     •     •     •     •     •     •     •     •     •     •     •     •     •     •     •     •     •     •     •     •     •     •     •     •     •     •     •     •     •     •     •     •     •     •     •     •   |     |
| NS<br>bjects<br>rrvices<br>atic Routes<br>ols         | Static  External (WAN) Creck this if you are using Zentyal as a gateway and this interface is connected to your internet router.  P address Network                                                                                                    |     |
| NS<br>ojects<br>rrvices<br>atic Routes<br>ols<br>Logs | State:     The second second sec |     |

Fig. 53. Configuración ip

Una vez realizada las configuraciones guardan todos los cambios realizados.

| 🔮 🗘 Zentval          | ×       | Zentyal - Mozilla Firefox<br>+     | _     | _   | -            | 6 X |
|----------------------|---------|------------------------------------|-------|-----|--------------|-----|
| ← → ♂ ŵ              | 0       | https://localhost:8443/DHCP/Compos | % ••• | ◙ ☆ | lii\ 🖸       | ≡   |
| Ozentyal Development | Edition | 5.0 Search                         | Q     | D i | SAVE CHANGES | 5   |
|                      | _       |                                    |       |     |              | -   |
|                      | R Sa    | ving changes                       |       |     |              |     |
|                      | Sav     | ing changes in modules             |       |     |              |     |
|                      |         | 0%                                 |       |     | Action       |     |
|                      | 0 of    | 3 operations performed             |       | KK  | Page 1 > >   |     |
|                      | _       |                                    |       |     |              |     |
|                      | Fixed   | addresses                          |       |     |              | ,   |

Fig. 54. salvaguardar la información.

Al finalizar esta configuración se guarda y es la encargada de poder asignar las direcciones ip.

| ← → ୯ û                      | 🛈 <u>ん</u> https:// <b>localhost</b> :8443 | 3/Dashboard/Ind               | 80% … 💟                 | ☆ III\ Œ          | ו |
|------------------------------|--------------------------------------------|-------------------------------|-------------------------|-------------------|---|
| <b>Zentyal</b> Development E | dition 5.0                                 |                               | Search                  | ٩                 | ₽ |
| Dashboard                    | ashboard                                   |                               |                         |                   | # |
| র Module Status              | Are you interested in a comme              | rcial Zentyal Server edition? | Get a FREE 30-day Trial | !                 | × |
| System <                     | General Information                        | Re                            | sources                 |                   |   |
| Network <                    | Time Wed Dec 13 20                         | 12.18 -05 2017                | Decumentation           | - Commonial       |   |
| Logs                         | Hostname zentyal                           |                               | Forum                   | Editions          |   |
| Software <                   | Core version 5.0.10                        |                               | Porent o hur            | Certified Trainin | 0 |
| - Hungernen.                 | Software No updates                        |                               | Keport a bug            | ficial Manual     |   |
|                              | System load 0.70, 0.38, 0.17               | -                             |                         |                   |   |

12

#### Instalamos el cliente por medio de LDAP

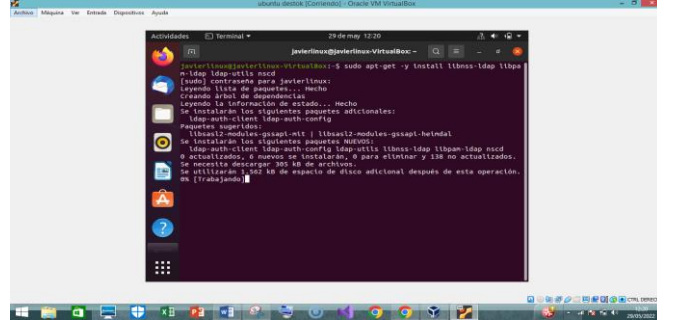

Fig. 56. instalación Idap

Se realiza la configuración de LDAP.

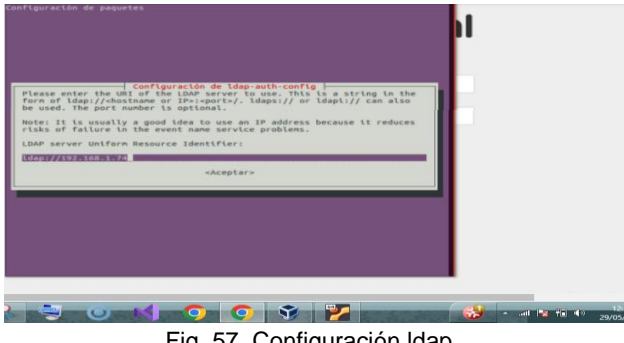

Fig. 57. Configuración Idap

Realizamos la Creación de los diferentes usuarios y grupos que vamos a utilizar.

| 🌒 Zentyal                                  | - Usuarios y Equipos ·    | Mozilla Firefox     | _ 0 ×        |
|--------------------------------------------|---------------------------|---------------------|--------------|
| 🗘 Zentyal X 🗘 Ze                           | ntyal - Usuarios y Equi 🗙 | : +                 |              |
| ← → C                                      | localhost:8443/Samba/Tr   | ee/Ma 67% ··· 💟     | ☆ III\ © ≡   |
| <b>Sentyal</b> Development Edition 5.0     |                           | Buscar              | Q <b>B</b>   |
| Dashboard     Usuarios v I     Añadir nuev | auinos<br>ro/a            | ×                   | Ø            |
| Big Estado de los<br>Módulos<br>Usuario    | 👗 Añadir u                | suario              |              |
| 🔆 Sistema 🖒 🗖 🖓 Grupo                      | Nombre de usuario         |                     |              |
| PR Red & Contacto                          | testidap                  |                     |              |
| Registros                                  | Nombre                    | Apellido            |              |
| Gestión de                                 | testidap                  | testidap            |              |
| software *                                 | Descripción Opcional      |                     |              |
| Usuarios y                                 | testidap                  |                     |              |
| A 1000                                     | Contraseña                | Confirme contraseña |              |
| Commo *                                    | *******                   | ••••••              |              |
| Generatición de<br>Ficheros                | Grupo                     |                     |              |
|                                            |                           | •                   |              |
|                                            |                           | 🎔                   | ▲ all  12:35 |
|                                            |                           |                     | 29/05/202    |

Fig. 58. Configuración usuarios

Realizamos la creación de una carpeta para compartirla posteriormente en la opción file sharing.

| ]  | <b>b</b> 3 M]          | Ø     | -          | 0              | 4-0     | 0 | \$ | . 2. 9 | 8  | · | 994 💌 🕂 📣 | 121H<br>29/05/2 |
|----|------------------------|-------|------------|----------------|---------|---|----|--------|----|---|-----------|-----------------|
| 9  | File Sharing           |       |            |                |         |   |    |        |    |   |           |                 |
| ×  | Domain                 | ¢     |            |                |         |   |    |        |    |   |           |                 |
| ŵ  | Users and<br>Computers | ٢     |            |                |         |   |    |        |    |   |           |                 |
|    | Software<br>Management | ٢     | _          |                |         |   |    |        |    |   |           |                 |
| Ę  | Logs                   |       | + 41       | DNEM           |         |   |    |        |    |   |           |                 |
| 8  | Network                | ۲     | Then       | e is not any s | hare    |   |    |        |    |   |           |                 |
| ≉  | System                 | ٢     |            |                |         |   |    |        |    |   |           |                 |
| 80 | Module Status          |       | Shan       | es Recy        | cle Bin |   |    |        |    |   |           |                 |
| ٩  | Dashboard              |       | File       | Shai           | ring    |   |    |        |    |   |           | 3               |
| 0  | <b>zentyal</b> Dev     | elopm | ent Editio | <b>5</b> .0    |         |   |    | Sear   | ch |   | ď         | D               |

Fig. 59. Configuración carpeta compartida

Se asigna un nombre a la careta compartida.

| 2                      |            | Zentyal - File Sharing - Mozi                                                                                                | lla Firefox                                                                  | - 0 ×    |
|------------------------|------------|----------------------------------------------------------------------------------------------------|------------------------------------------------------------------------------|----------|
| 🔿 Zentyal - Fi         | le Sharing | × +                                                                                                    |                                                                              |          |
| € → C                  | ŵ          | 🛈 🐔 https://localhost:8443/Samba/Com                                                                                         | po (80%) ···· 🛡 公                                                            | III\ © ≡ |
| <b>Ozentyal</b> D      | evelopmen  | Edition 5.0                                                                                                    | Search                                                                       | ۹ 🗗      |
| 🗱 System               | •          |                                                                                                    |                                                                              |          |
| Network                | ۰          | Adding a new share                                                                                                    |                                                                              |          |
| Logs                   |            | C Enabled                                                                                                    |                                                                              |          |
| Software<br>Managemen  | t «        | Share name<br>UnadCarpeta                                                                                                    |                                                                              |          |
| Users and<br>Computers | ٠          | Share path<br>Directory under Zentyal will automatically create th<br>File system path will allow you to share an existing o | e share.directory in /home/samba/shares<br>directory within your file system |          |
| \land Domain           | ۰          | File system path   /sysadm/Des                                                                                               | ktop/SantiagoA                                                               |          |
| Elle Sharin            |            | Comment                                                                                                    |                                                                              |          |

Fig. 60. asignación nombre carpeta compartida

Guardamos el cambio una vez realizado la configuración correcta.

| (  | → C' û                 | }      | 🛈 🔓 https://localhost:844                                     | 3/Samba/Tree/M 80%    | 🖾    |              |
|----|------------------------|--------|---------------------------------------------------------------|-----------------------|------|--------------|
| )z | <b>entyal</b> Dev      | elopme | nt Edition 5.0                                                | Search                | ۹ 🗗  | SAVE CHANGES |
| 먐  | Network                | ۲.     | 🛃 🚰 Groups                                                    | Security Group        |      | - +          |
|    | Logs                   |        | 🕹 🚛 Users                                                     | Distribution Group    | usua | ariol ×      |
|    | Software<br>Management | ¢      | Administrator                                                 | Description Optional  |      |              |
|    | Users and<br>Computers | ¢      | - 💑 Guest<br>- 🕌 Schema Admins<br>- 💄 usuario1 (usuario1 usua | E-Mail Optional       | 1    |              |
| ٨  | Domain                 | <      | Domain Controllers                                            | CHANGE                | -    |              |
| 3  | File Sharing           |        | -                                                             |                       |      |              |
| ~  | Mail                   | <      |                                                               | Modules configuration |      |              |
|    | DME                    |        |                                                               | > Mail alias settings |      |              |

Fig. 61. se guarda la configuración

### 2.5 VPN

Para este caso se debe instalar el servicio de VPN, se selecciona VPN y se procede a instalar.

| 🚺 Zentyal                  | 6.2 [Corrien      | do] - Ora    | icle VM V  | 'irtualBox                |           | -                   |                    | ×       |
|----------------------------|-------------------|--------------|------------|---------------------------|-----------|---------------------|--------------------|---------|
| Archivo                    | Máquina           | Ver          | Entrada    | Dispositivos              | Ayud      | a                   |                    |         |
| 0                          | Zentyal -         | Seleccior    | ne los pac | uetes de Zentyal          | a instala | ar — Mozilla Fire   | fox                | - @ *   |
| 🗘 Zentyal -                | Seleccione los    | •× +         |            |                           |           |                     |                    |         |
| $\leftarrow \rightarrow c$ | 06                | https://     | localhost  | 3443/Software/EBox        |           |                     | ជ                  | ⊚ ≡     |
| Servicio                   | s adiciona        | les          |            |                           |           |                     |                    |         |
| 🛱 Anti                     | ivirus            | 0            | <b>Q</b>   | Certification Authority   | 0         | FTP FTP             |                    | 0       |
| 🚱 нтт                      | P Proxy           |              | 8          | Intrusion Prevention Syst | em 📀      | Jabber              |                    | 0       |
| Mail                       | l Filter          |              | Â          | RADIUS                    | 0         | VPN                 |                    | 0       |
| Urts                       | ualization Manage | r 📀          |            |                           |           |                     |                    |         |
|                            |                   |              |            |                           |           | Saltar instalación  | INS                | TALAR   |
|                            | 📘  Zenty          | al - Selecci | one los    | 0 🕅 🖶 🖉                   |           | ] 🖃 🍓 🔇 💽           | CTRL DEF           | 20:31 🛤 |
|                            |                   |              |            | ~ 4                       | D 💈       | 67. ESP 8:3<br>28/0 | 1 p. m.<br>)5/2022 | $\Box$  |

Fig. 62. Módulos a instalar en Zentyal

Posteriormente se configuran las interfaces de red, dejando una para red interna en modo estático y la otra configurada como DHCP para recibir la conexión externa de internet.

Esta parte es muy importante ya que de aquí se toma la dirección IP que será la conexión de los certificados que se descarguen para los clientes externos que hagan uso de la VPN a través del servicio OPEN VPN.

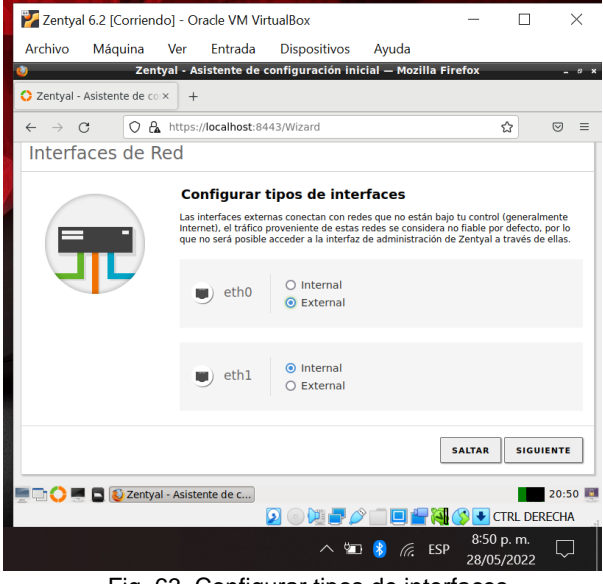

Fig. 63. Configurar tipos de interfaces

Luego de revisar los servicios a instalar y haber solicitado la instalación del servicio VPN, el servidor notifica la configuración exitosa.

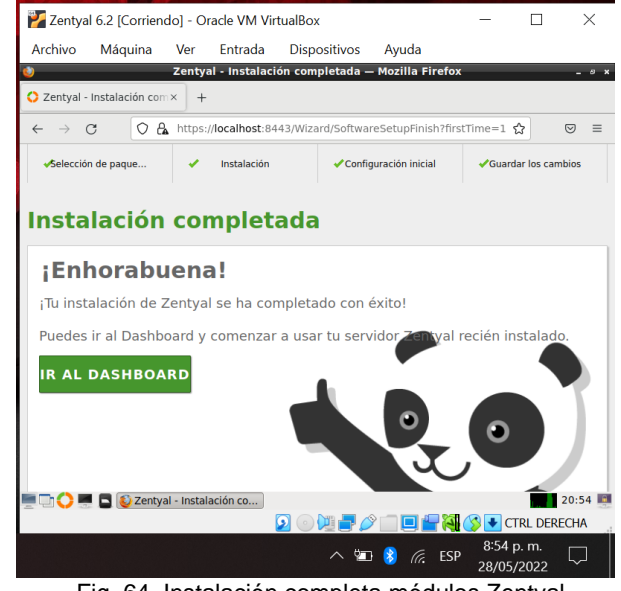

Fig. 64. Instalación completa módulos Zentyal

Se verifica que estén los servicios de prerrequisito para usar el servicio VPN, en total los tres servicios que deben estar activos son. Cortafuegos, autoridad de certificación y VPN.

| ٠                                                                       | _                             |           | Zentyal – Mozil                                 | a Firefox |          |             |
|-------------------------------------------------------------------------|-------------------------------|-----------|-------------------------------------------------|-----------|----------|-------------|
| <b>O</b> Z                                                              | entyal                        | ×         | +                                               |           |          |             |
| -                                                                       | ⇒ C                           |           | C & https://iocalhost:0443/CA/View/Certificates |           | \$       | ☺ ≡         |
| 0                                                                       | zentyal Devi                  |           |                                                 |           |          | ۹ 🗗         |
|                                                                         |                               |           | Correct Service of Correct                      | 2013/0    | 0        | <u> </u>    |
| *                                                                       | Usuarios y<br>Equipos         | ۲         |                                                 |           | 10 v K C | Pigea 1 > > |
| </th <th>Dominio</th> <th></th> <th></th> <th></th> <th></th> <th></th> | Dominio                       |           |                                                 |           |          |             |
| G                                                                       | Compartición de<br>Ficheros   |           |                                                 |           |          |             |
|                                                                         | Correo                        | 4         |                                                 |           |          |             |
|                                                                         | DNS                           |           |                                                 |           |          |             |
| Ŧ                                                                       | DHCP                          |           |                                                 |           |          |             |
| 4                                                                       | Cortafuegos                   | ۰.        |                                                 |           |          |             |
| q,                                                                      | Autoridad de<br>certificación | *         |                                                 |           |          |             |
| Gener                                                                   | al                            |           |                                                 |           |          |             |
| Certil<br>servic                                                        | icados para los<br>los        |           |                                                 |           |          |             |
| 3                                                                       | VPN                           | ۲         |                                                 |           |          |             |
|                                                                         | vented by Zentral             | Zentyal - | Mozilia Firefox                                 |           |          | 21:03       |
|                                                                         |                               |           |                                                 |           |          |             |

Fig. 65. Dashboard y módulos Zentyal

Lo primero que se debe realizar es la creación de los certificados que generarán los archivos de conexión entre el servidor, el cliente y los servicios VPN.

El primer certificado que va para la aplicación zentyal se denominó "diplomadowcb".

|                                 | Zentyal - Autoridad de certificación — Mozilla Firefox                                                                             |        |   | 1 |
|---------------------------------|----------------------------------------------------------------------------------------------------|--------|---|---|
| Zentyal - Autoridad de 🗆 🗵      | +                                                                                                    |        |   |   |
| ∈ → œ                           | C & https://calhost.8443/CA/Index                                                                                                  | \$     | 9 | 1 |
| <b>zentyal</b> Development      | Edition 6.2                                                                                                    | Buscar | ٩ | C |
| Dashboard                       | Autoridad de certificación                                                                                                    |        |   |   |
| FOF Estado de los<br>PO Hódulos | 3 Esta página solo aparece una vez mientras se inicia la Autoridad de Certificación. Los cambios se hacin efectivos inmediatamente |        |   |   |
| 🔆 Sistema 🤇                     | Crear Certificado de la Autoridad de Certificación                                                                                 |        |   |   |
| Red 4                           | Nombre de Organización                                                                                                    |        |   |   |
| Registros                       | diplomadowcbi<br>Códige de país declonal                                                                                           |        |   |   |
| Gestión de e                    | US<br>Ciedad Occoraul<br>Undefined                                                                                                 |        |   |   |
| Usuarios y 📢                    | Bilade (Scional<br>Undefined                                                                                                    |        |   |   |
| Dominio Dominio                 | Olas para expinar<br>3650                                                                                                    |        |   |   |
| Compartición de<br>Ficheros     | CREAR                                                                                                    |        |   |   |
|                                 |                                                                                                    |        |   |   |

Fig. 66. Creación de certificados

| Lista de Certificados actual                                       |        |                     |          |
|--------------------------------------------------------------------|--------|---------------------|----------|
| Nombre                                                             | Estado | Fecha               | Acciones |
| diplomadowch Authority Certificate desde diplomadowch              | Välido | 2032-05-26 02:07:41 | ● ± C    |
| ● Revocar 🚨 Descargar clave(s) y certificado 🤁 Renovar o re-emitir |        |                     |          |

Fig. 67. Tabla de certificados existentes

Luego de crear el certificado inicial, se procede a la creación del servidor, se debe seleccionar la opción VPN y luego servidores.

|                                                                                                    | Contrast of the second of the second of the | Pluzina Pirelux |           |       |
|----------------------------------------------------------------------------------------------------|----------------------------------------------------------------------------------------------------|-----------------|-----------|-------|
| Zentyal - Servidores V                                                                                                    | PN × +                                                                                                    |                 |           |       |
| ← → C                                                                                                    | O & https://focalhost:8443/VPN/Servers                                                                                                    |                 | Ŷ         | 9 :   |
| <b>zentyal</b> Develo                                                                                                    | ment Edition 6.2                                                                                                    | Buscar          | ् व 🕒 🖬 🕯 |       |
| Dashboard                                                                                                    | Servidores VPN                                                                                                    |                 |           | 0     |
| ITO Módulos                                                                                                    | Lista de servidores                                                                                                    |                 |           |       |
| 🔆 Sistema 🔾                                                                                                    | No hay ningúnia servidor                                                                                                    |                 |           |       |
| Pred (                                                                                                    | * ANADIR NUEVO/A                                                                                                    |                 |           |       |
| Registros                                                                                                    |                                                                                                    |                 |           |       |
| Gestión de contavare                                                                                                    |                                                                                                    |                 |           |       |
| Usuarios y Constanting Constanting Constan |                                                                                                    |                 |           |       |
| \land Dominio                                                                                                    |                                                                                                    |                 |           |       |
| Compartición de<br>Ficheros                                                                                                    |                                                                                                    |                 |           |       |
| Correo d                                                                                                    |                                                                                                    |                 |           |       |
| 💼 DNS                                                                                                    | tval - Servidores VP                                                                                                    |                 |           | 21:09 |

Fig. 68. Lista servidores VPN

Se procede a la creación del servidor VPN dentro del servicio Open VPN y se nombra "serverunadwcb".

| •          |                             |        | Zentyal - Servidores VPN -             | - Mozilla Piretox |   |      |                 |
|------------|-----------------------------|--------|----------------------------------------|-------------------|---|------|-----------------|
| <b>O</b> Z | entyal - Servidore          | s VP   | 1× +                                   |                   |   |      |                 |
| -          | ⇒ C                         |        | O & https://localhost:0443/VPN/Servers |                   |   | Ŷ    | ⊚ ≡             |
| 0          | <b>zentyal</b> Deve         | lopr   | sent Edition 6.2                       | Buscar            | ٩ | D+ E | GUARDAR CAMBIOS |
| 0          | Dashboard                   |        | Servidores VPN                         |                   |   |      | •               |
| 80         | Estado de los<br>Módulos    |        | Lista de servidores                    |                   |   |      |                 |
| ☆          | Sistema                     | ٠      | Añadiendo un/a nuevo/a servidor        |                   |   |      |                 |
| 맣          | Red                         | ٢      | 🖸 Habilitado                           |                   |   |      |                 |
| Ê          | Registros                   |        | Nembre                                 |                   |   |      |                 |
|            | Gestión de<br>software      | ٢      |                                        |                   |   |      |                 |
| *          | Usuarios y<br>Equipos       | ٠      | + AÑADIR CANCELAR                      |                   |   |      |                 |
| Ŷ          | Dominio                     |        |                                        |                   |   |      |                 |
| G          | Compartición de<br>Ficheros |        |                                        |                   |   |      |                 |
| M          | Correo                      | ¢      |                                        |                   |   |      |                 |
|            | ons<br>O 🖷 🖬 📦              | Zerity | al - Servidores VP                     |                   |   |      | 21:11           |

Fig. 69. Creación de servidor VPN

Se genera el certificado del servidor VPN, este certificado es el que se podrá configurar para posteriormente descargar los certificados de conexión.

|                               | Zentyal - Autoridad de c                                                                                            | ertificación — Mozilla Firefox               |         |                |
|-------------------------------|----------------------------------------------------------------------------------------------------|----------------------------------------------|---------|----------------|
| 2 Zentyal - Autoridad de ci × | +                                                                                                    |                                              |         |                |
| < → 0                         | O & https://tocalhost/8443/CA/index                                                                                 |                                              | \$      | 9              |
| <b>zentyal</b> Development    | Edition 4.1                                                                                                    | Builder.                                     | Q 🗗 🗄   | GUARDAR CAMBIC |
| O Deshboard                   | Autoridad de certificación                                                                                          |                                              |         |                |
| TE Estado de los              | Expedir un nuevo certificado                                                                                        |                                              |         |                |
| 🗱 Sistema  🤇                  | Nombre comán                                                                                                    |                                              |         |                |
| Fod c                         | certificado-unadecb                                                                                                 |                                              |         |                |
| hegistrus                     | Dias para expirar<br>365                                                                                            |                                              |         |                |
| Estión de c                   | "Subject Alternative Names" (Decente)<br>Multi-saler separado per consas, los tipos validas son: DND, IP y email. P | ter opengla, DNS hait domain com IP 10-2-2-2 |         |                |
| Usuarios y e                  |                                                                                                    |                                              |         |                |
| Dominio                       | EXPEDIA                                                                                                    |                                              |         |                |
| Compartición de<br>Richeros   | Lista de Certificados actual                                                                                        |                                              |         |                |
| Corres e                      | Buenders                                                                                                    | Retain                                       | Pedla   | Acciones       |
| DNS                           | Optimisationsh Authority Certificate deside diplomatowsh                                                            | Vilian 2032-05-26-02                         | 87.41 C | 1.0            |

Fig. 70. Generar certificado VPN

| Marcal an                                            |        |                     |          |
|------------------------------------------------------|--------|---------------------|----------|
| Nombre                                               | Estado | Pacha               | Accients |
| siomadowcb Authority Certificate deside diplomadowcb | VBido  | 2032-05-26 02:07:41 | ● ± C    |
| n-serverunadacb                                      | Välido | 2032-05-26 02:07:41 | • ± C    |
| rtificado-unadwcb                                    | VBido  | 2023-05-28 21:15:22 | • ± C    |

Fig. 71. Lista de certificados

Se realiza la verificación de los servidores VPN disponibles, en este caso se evidencia que el servidor denominado "serverunadwcb" está listo para su proceso de configuración.

| •                                   | Zentyal - Servidores VPN — M                     | ozilla Firefox -                                     | 100 |
|-------------------------------------|--------------------------------------------------|------------------------------------------------------|-----|
| O Zentyal - Servidores VPN ×        | +                                                |                                                      |     |
| ← → C                               | C & https://iocalhost:8443/VPN/Servers           | ☆ ©                                                  | =   |
| <b>Zentyal</b> Development          | Edition 6.2                                      | Buscar Q 🕞 🚆 Guardar Came                            | ios |
| O Dashboard S                       | ervidores VPN                                    |                                                      | 0   |
| of of Estado de los<br>Of O Módulos | Lista de servidores                              |                                                      |     |
| 🔆 Sistema 🤇                         | * ASADIR NUEVO/A                                 |                                                      | 2   |
| Ped (                               | Habilitado Nombre Configuración Redes anunciadas | Descargar paquete de configuración de cliente Acción |     |
| Pegistros                           | Derverunadorch 🔅                                 | ◎                                                    |     |
| Gestión de 🖌 🚽                      |                                                  | 10 v K < Nigera 1 >                                  | ×   |
| 🙁 Usuarios y 🛛 🤞                    |                                                  |                                                      |     |
| 📩 Dominio                           |                                                  |                                                      |     |
| Compartición de<br>Ficheros         |                                                  |                                                      |     |
| Corres 4                            |                                                  |                                                      |     |
| 💼 DNS<br>💻 🔂 💭 🗮 🗳 😜 Zentywi - S    | ervidores VP                                     | 21:1                                                 | 6 🛤 |

Fig. 72. Lista de servidores VPN

Luego se ingresa a la opción de configuración del servidor y se evidencia el puerto UDP 1194 que es el puerto por el que se realiza conexión con el cliente, la dirección IP se deja por defecto la que nos arrojó el servidor.

|                                    | Zentyal - serverur                                                                                                    | hadwcb — Mozilla Firefox                                  |                |                   |                    |
|------------------------------------|----------------------------------------------------------------------------------------------------|-----------------------------------------------------------|----------------|-------------------|--------------------|
| O Zentyal - serverunad             | tecb × +                                                                                                    |                                                           |                |                   |                    |
| ← → C                              | O & https://docalhost:8443/Open/PR/View/ServerConfigu                                                                                                    | aration/?directory=ServersAsys/sr1/coofiguratio           | s&backview=K   | 9947) : <b>12</b> |                    |
| Ozentyał Devel                     | opment Edition 6.2                                                                                                    | Brit-                                                     | ۹              | D-                | осолярая саных     |
| Darbbaard                          | Servidores VPN ) serveru                                                                                                    | nadwcb                                                    |                |                   |                    |
| ITTA Estado de los<br>INCL Módulos | Configuración del servidor                                                                                                    |                                                           |                |                   |                    |
| 🔅 Sistema                          | C secto                                                                                                    |                                                           |                |                   |                    |
| Red Red                            | < Puerto del servidor                                                                                                    |                                                           |                |                   |                    |
| Begistrus                          | UDP v puerto 1194                                                                                                    |                                                           |                |                   |                    |
| Gestión de<br>software             | Direction VPN Use una direction de red que no estal en use por esta máquina     192.168.160.0                                                                     |                                                           |                |                   |                    |
| Usuarios y<br>Equipon              | Certificado de servidor                                                                                                    |                                                           |                |                   |                    |
| Dominio                            | vpn-serverunadwcb v                                                                                                    |                                                           |                |                   |                    |
| Compartición de<br>Ficheros        | Autorizar al cliente por su nombre común<br>Si esta spcion se deshabilita, cualquier cliente con un certificado gener<br>Namel emplece con el valur seleccianada. | rado por Zentyal podra conectaran. Si se habilita, solo s | podra conectar | con certificad    | ès cuye CN ICommon |
| Correo                             | deshabiltado v                                                                                                    |                                                           |                |                   |                    |
|                                    | C antartar row                                                                                                    |                                                           |                |                   | 21:18              |
|                                    |                                                                                                    |                                                           |                |                   |                    |

Fig. 73. Configuración de servidor VPN

Se realiza la activación de la interfaz TUN y las demás opciones se dejan por defecto.

|                              | Zentyal - serverunadwo                                                                                                    | cb — Mozilla Firefox                               |                                  |                    |
|------------------------------|----------------------------------------------------------------------------------------------------|----------------------------------------------------|----------------------------------|--------------------|
| Zentyal - serverunadwcb >    | < +                                                                                                    |                                                    |                                  |                    |
| ← → 0                        | C & https://localhost.8443/Open//PN/View/ServerConfiguration                                                                                                    | n?directory=Servers/keys/sr1/configuratio          | n&backview=/Open// 🏠             | 0 1                |
| <b>zentyal</b> Developme     | nt Edition 6.2                                                                                                    | Buscer                                             | ۹ 🗗 🕯                            | GUARDAR CAMBIOS    |
| Usuarios y +<br>Equipos +    | Certificado de servidor<br>spo-serverunadwob v                                                                                                    |                                                    |                                  |                    |
| Compartición de<br>Ficheros  | Autorizar al cliente por su nembre cemán<br>Si esta opción se deshabilita, cualquier cliente con un certificado generado po<br>Turmel empiesco nel adar selecionado.<br>deshabilitado v     | r Zentyal podra conectarse. Si se habilita, solo s | e podra conectar con certificado | i cuyo CNi (Comman |
|                              | Interfaz TUN     Traducción de dirección de red (NET)                                                                                                    |                                                    |                                  |                    |
| Contañuegos 4                | Nabilite esto si este servidor VPN no es la puerta de enlace por defecto  Permitir consusiones cliente-cliente Habilite esto para permitir que máquinas clientes de esta VPN puedan verse u | mas a otras                                        |                                  |                    |
| Autoridad de certificación 4 | Permitir táneles de Zentyal a Zentyal Habilite esto si esta VPN se usa para conectar con otro Zentyal Contraseña de tóneles de Zentyal a Zentyal (Orcional)                                 |                                                    |                                  |                    |
| Created by Zerbrai           | lenarar rutas emiadas nor los Zentual rilentas del trinal                                                                                                    |                                                    |                                  |                    |
|                              | Clando se marque esta opción, este servidor no aplicará ninguna ruta publica<br>Interfaz en la que escuchar<br>Todas las interfaces de red v                                                | ada por sus clientes                               |                                  |                    |
| 🗔 🔿 🖷 🗖 🚺 Zertyal            | - serverunadwc                                                                                                    |                                                    |                                  | 21:19              |

Fig. 74. Configuración de servidor VPN

Se debe crear el servicio para poder establecer la conexión a las VPNS.

| © Zereju Constantia e Sector Sector                                                                                                    |       |
|----------------------------------------------------------------------------------------------------|-------|
| Image: Control of Control of Control o                                                                                                    |       |
| Cathyal Development Letter     1     Instance       Image: Second Second Secon                                                                                                    | ⊚ ≡   |
| Destruction         Servicion           gg         abadiendo unita nuevola servicio           Destruction         Madiendo unita nuevola servicio           Destruction         Madiendo unita nuevola servicio           Destruction         Madiendo unita nuevola servicio           Destruction         Madiendo unita nuevola servicio           Destruction         Madiendo unita nuevola servicio           Destruction         Madiendo unita nuevola servicio           Destruction         Madiendo unita nuevola servicio           Destruction         Madiendo unita nuevola servicio           Destruction         Madiendo unita nuevola servicio           Madiendo unita nuevola servicio         Madiendo unita nuevola servicio           Madiendo unita nuevola servicio         Madiendo unita nuevola servicio           Madiendo unita nuevola servicio         Madiendo unita nuevola servicio           Madiendo unita nuevola servicio         Madiendo unita nuevola servicio           Madiendo unita nuevola servicio         Madiendo unita nuevola servicio           Madiendo unita nuevola servicio         Madiendo unita nuevola servicio           Madiendo unita nuevola servicio         Madiendo unita nuevola servicio           Madiendo unita nuevola servicio         Madiendo unita nuevola servicio           Madiendo unita nuevola servicio         M                                                                                                    | E-    |
| Bit Stream Arrow     Lista de servicios       Image: Stream Arrow     Anadiendo unita nuevola servicio       Image: Stream Arrow     Image: Stream Arrow       Image: Stream Arrow     Image: Stream Arrow       Image: Stream Arrow     Image: Stream Arrow       Image: Stream Arrow     Image: Stream Arrow       Image: Stream Arrow     Image: Stream Arrow       Image: Stream Arrow     Image: Stream Arrow       Image: Stream Arrow     Image: Stream Arrow       Image: Stream Arrow     Image: Stream Arrow                                                                                                    | 0     |
| Statisming     Maddlendo unla nuevola servicio       Windram     Nontra en ovicia       Nanta en ovicia     Nontra en ovicia       Otto di sovicia     Nontra en ovicia       Otto di sovicia     Nontra en ovicia       Otto di sovicia     Nontra en ovicia       Otto di sovicia     Nontra en ovicia       Otto di sovicia     Nontra en ovicia       Otto di sovicia     Nontra en ovicia       Otto di sovicia     Nontra en ovicia                                                                                                    |       |
| Andream     Consider organical       Alicela de relation     Exerginal in closes       Oracima     Exerginal in closes       Oracima     Exercical in closes       France and Long     Exercical in closes       Transmission     Exercical in closes       Oracima     Exercical in closes       Exercical in closes     Exercical in closes                                                                                                    |       |
| Notice from itemation     Description (itemation)       000     Control on space 3       00000     0       00000     0       00000     0       00000     0       00000     0       00000     0                                                                                                    |       |
| DDG Condition-space.3<br>Reading Anamatican Condition-space.3<br>Reading Anamatican Condition-space.3<br>Reading A                                                                                                    |       |
|                                                                                                    |       |
| Adamentifican<br>Interpretes<br>Concentration<br>Concentration<br>Conc |       |
| Remarkation Remarkation Remarkation Remarkation Remarkation Remarkation                                                                                                    |       |
| And a second a second                                                                                                    | -     |
|                                                                                                    |       |
| Gerdin de Cualquer (Call                                                                                                    |       |
| Cashquier TOP Cashquier Journa TOP 0                                                                                                    |       |
| Housing y Costquier UDP Custquier puerts UDP                                                                                                    |       |
| The services - M.                                                                                                    | 21:36 |

Fig. 75. Lista y creación de servicios

Luego de Crear el servicio, se debe configurar, para este caso como se dejó por defecto, se usará el puerto 1194.

|                                                                                                    | Zentyal - conexion-vpnwcb — Mor                                                                                                    | illa Firefox                  |               |     |               |
|----------------------------------------------------------------------------------------------------|----------------------------------------------------------------------------------------------------|-------------------------------|---------------|-----|---------------|
| O Zentyal - conexian-vprs:: ×                                                                                                    | +                                                                                                    |                               |               |     |               |
| ← → C                                                                                                    | O & https://localhost.0443/Network/View/ServiceConfigurationTable?direct                                                                                                    | ctory~ServiceTable/keys/arv17 | configuration | \$  | © =           |
| Ozentyal Development                                                                                                    | Edition A.1                                                                                                    | Bioran.                       | ٩             | D i | OUNDER CAMBOS |
| O Datiboard                                                                                                    | Servicios ) conexion-vpnwcb                                                                                                    |                               |               |     |               |
| Entering de los<br>Modulos                                                                                                    | Configuración del servicio                                                                                                    |                               |               |     |               |
| Sutana C     Companya C     Page      Page     Page       | Madiendo unita nuevola servicio<br>Testanie<br>U00 →<br>Personi<br>Categoria →<br>Personi<br>Personi<br>Personi<br>(194) →<br>(194) →<br>(194 |                               |               |     |               |
| University Contractions of the second second | constion-yps                                                                                                    |                               |               |     | 21:39         |

Fig. 76. Configuración de servicios

Se crea la regla de firewall permitiendo que acepte el tráfico originado desde cualquier equipo que tenga un certificado.

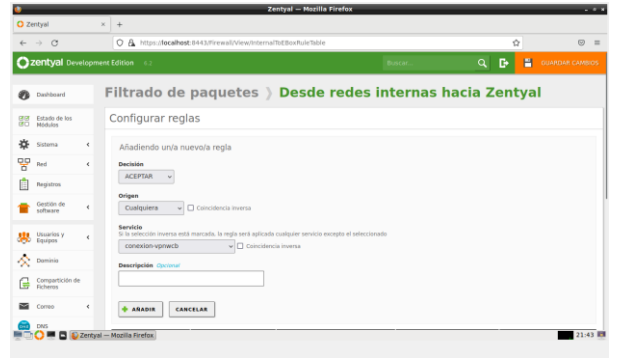

Fig. 77. Creación de reglas firewall

Se muestra la tabla donde se hace el resumen de los servicios que se están ejecutando.

|                       |                                        | Zentyal - Dashboa           | rd — Mozilla Firel | 6x        |     | _   |      |
|-----------------------|----------------------------------------|-----------------------------|--------------------|-----------|-----|-----|------|
| O Zentyal - Dashboard | x +                                    |                             |                    |           |     |     |      |
| ← → 0                 | O & https://localhost.                 | 1443/Dashboard/Index        |                    |           |     | ŵ   | 0    |
| Ozentyal Developm     | ent Edition 6.3                        |                             |                    | Biscot.c. | ۹ ا | B 8 |      |
|                       | Servicio de Asta gria                  | Deshabilitado               |                    |           |     |     |      |
|                       | Servicio de recogida externa           | Deshabilitada               |                    |           |     |     |      |
|                       | ✓ Mail filter                          |                             |                    |           |     |     |      |
|                       | Estada                                 | deshabilitado               |                    |           |     |     |      |
|                       | Pitro del servidor de carreo           | deshabiltado                |                    |           |     |     |      |
|                       |                                        |                             |                    |           |     |     |      |
|                       | Demonios OpenVPN                       |                             | 1                  |           |     |     |      |
|                       | v Servidor serverunadwch               |                             |                    |           |     |     |      |
|                       | Senitia                                | Nubilitado                  |                    |           |     |     |      |
|                       | Estado del demovia                     | Ejecutándose                |                    |           |     |     |      |
|                       | Direction Incal                        | Todas las interfaces de red |                    |           |     |     |      |
|                       | Platriti                               | 1196009                     |                    |           |     |     |      |
|                       | Subred WW                              | 192.168.160.0/255.255.255.0 |                    |           |     |     |      |
|                       | Interfac de reir de la VMV             | tun0                        |                    |           |     |     |      |
|                       | Dirección de la interfaz da la<br>VIVI | 192.168.160.1/32            |                    |           |     |     |      |
|                       |                                        |                             |                    |           |     |     |      |
| 🗟 💭 🖛 🖬 🚯 Zettya      | I - Dashboard                          |                             |                    |           |     |     | 21:4 |

Fig. 78. Servicios en ejecución

Posterior a esto, se selecciona la opción VPN, luego se escoge el servidor que se va a usar y se debe escoger la opción descargar paquete de configuración del cliente, en esta opción se selecciona el tipo de cliente que usará el servicio, sea Windows o Linux, se descarga y usando la herramienta OPEN VPN (instalándola en Windows o usando por defecto la que viene instalada en UBUNTU) se genera la conexión y uso del servicio VPN.

| ctividades | O Configura | ición =              |                              | b, 28 de may, 22:28 = |           |     | A # |
|------------|-------------|----------------------|------------------------------|-----------------------|-----------|-----|-----|
| ۵ (        | 1           |                      |                              |                       |           | 000 |     |
|            |             | 🕈 malámbrica         | -                            |                       |           |     |     |
|            |             | \$ Bluetooth         | Cancelar                     | VPN =VPN T=           | Aplear    |     |     |
| 12         | 3456.pub    | 🖉 Fando de escritori | Detailes Identidad IPv4 IPv6 |                       |           | •   |     |
|            |             | D Deck               | Nombre VPN 1                 |                       |           |     |     |
|            | 123456      | A Notificaciones     | General                      |                       |           |     |     |
|            | -           | Q. Buscar            | Peter                        | ela 192.168.100.0     | _         |     |     |
|            |             | B Región e idioma    | Autenticación                | inn Contrasalia       |           | 0   |     |
|            | Prueba      | O Acceso universal   | Nombre de usua               | rin Serverunadwch     |           |     |     |
| <i>.</i>   |             | O Curretas en línea  | Contrase                     | etia [mmm]            | 44        |     |     |
|            |             | Conversidard         | certificado                  | CA Cacert.pem         | ۵         |     |     |
|            |             | Compartie            |                              |                       |           |     |     |
|            |             | ## Sanida            |                              |                       |           |     |     |
|            |             | O remain             |                              |                       |           |     |     |
|            |             | Contraction of the   |                              |                       | Augustada |     |     |
|            |             | P. Department        |                              |                       |           |     |     |
|            |             | - copernier          |                              |                       | _         |     |     |

Fig. 79. Configuración VPN equipo cliente

## 3 CONCLUSIONES

Con el desarrollo de este trabajo se pudo brindar una solución óptima a problemáticas de infraestructura tecnológica poniendo en marcha servicios de gestión y controlador de dominio de una organización, por medio del cual se pudieron gestionar usuarios y grupos, adicionalmente se pudo configurar un servidor DNS el cual nos sirve para traducir o resolver una dirección IP a un nombre propio de dominio, también como apoyo al servidor de dominio, se pudo configurar un servidor DHCP el cuál se encargó de gestionar el asigna miento de IP de manera dinámica a las maquinas tipo clientes que conectamos al dominio creado.

Zentyal es un servidor muy sencillo de administrar basado en Ubuntu, que incluye todos los servicios necesarios para abordar la gestión y administración de los servicios esenciales para arrancar una empresa dentro de los cuales encontramos. Gestión de red, Servidor de correo, Comunicaciones, Compartición de recursos y trabajo en grupo. servidor de archivos, servidor de impresión y groupware Gestión centralizada de usuarios, Autoridad de certificación.

Con el servicio de Firewall o Cortafuegos ofrecido por Zentyal se puede administrar no solo las peticiones de acceso al mismo sistema, sino que podemos administrar el acceso de los usuarios y hacia los usuarios que vienen de las conexiones externas, esto garantiza una mejor seguridad a toda la red interna y garantiza un entorno seguro para el trabajo.

Desarrollamos destrezas en configuración de cada uno de los componentes los cuales nos permiten compartir archivos ingresando por medio de una dirección ip previamente configurada desde otro sistema operativo en este caso Ubuntu.

La conexión VPN permite crear una red local sin necesidad que sus integrantes estén físicamente conectados entre sí, sino a través de Internet.

## 4 **REFERENCIAS**

[1] A. (2020, 8 mayo). Zentyal Server 6.2 Development Ahora Disponible. Zentyal Linux Server. https://zentyal.com/es/news/zentyal-6-2-announcement-2/Zentyal 6.2 Documentación Oficial.

[2] Zentyal S.L. (2004). Cortafuegos — Documentación de Zentyal 6.2. Zentyal Community. https://doc.zentyal.org/6.2/es/firewall.html

[3] Zentyal – Controlador de Dominio Linux y Políticas de Grupo. Diciembre de 2017. Archivo de Internet. Recuperado de

https://juliorestrepo.wordpress.com/2015/02/09/zentyalcontrolad or-dedominio-linux-y-politicas-de-grupo/

[4] Sanz Mercado, P. (2014). Seguridad en linux. guía práctica. Editorial Universidad Autónoma de Madrid. (Páginas. 61 - 105). elibro. https://elibronet.bibliotecavirtual.unad.edu.co/es/ereader/unad/53966?page= 61

[5] ValorTop S.L. (2014-2018). ¿Qué es un proxy o servidor proxy.

Recuperado de http://www.valortop.com/blog/servidorproxy